# برد آموزشی حرفه ای NXP LPC1788 Cortex-M3 Rev.B

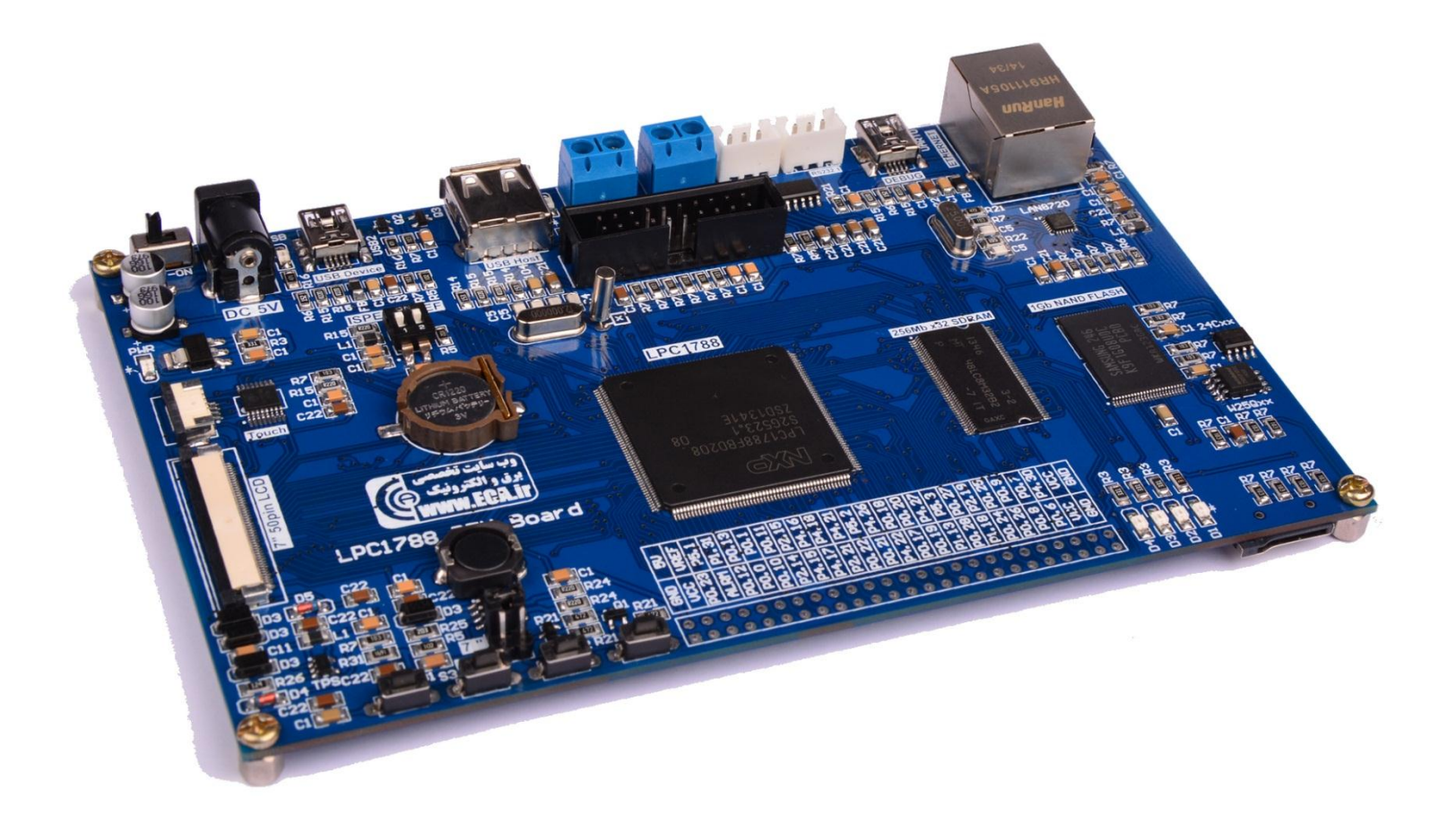

### فهرست مطالب

| ۳                               | امکانات برد آموزشی                                   |
|---------------------------------|------------------------------------------------------|
| ۵                               | راهنمای جامپر موجود بر روی برد                       |
| ۶                               | راهنمای دیپ سوئیچ موجود بر روی برد                   |
| ۷ ۱                             | روش های مختلف پروگرام کردن برد، مزایا و معایب آنه    |
| λΙ                              | نحوهی پروگرام کردن میکرو با استفاده از بوت لودر ISP  |
| ۱۴J                             | نحوه پروگرام کردن میکرو با استفاده از پروگرامر Link- |
| ن جهت پروگرام نمودن NXP LPC1788 | آموزش نصب کامپایلر Keil نسخه ی ۴ و آماده سازی آر     |
| ۲۱                              | آموزش کار با کامپایلر Keil و نحوه ی ایجاد پروژه      |
| ۳۰                              | پروگرام کردن برد توسط J-Link و کامپایلر Keil         |
| ۳۳J-                            | دیباگ کردن برد توسط کامپایلر Keil و پروگرامر Link    |
| ۳۷                              | لیست برنامه های نمونه و توضیح کارکرد هر مثال         |

### امکانات برد آموزشی

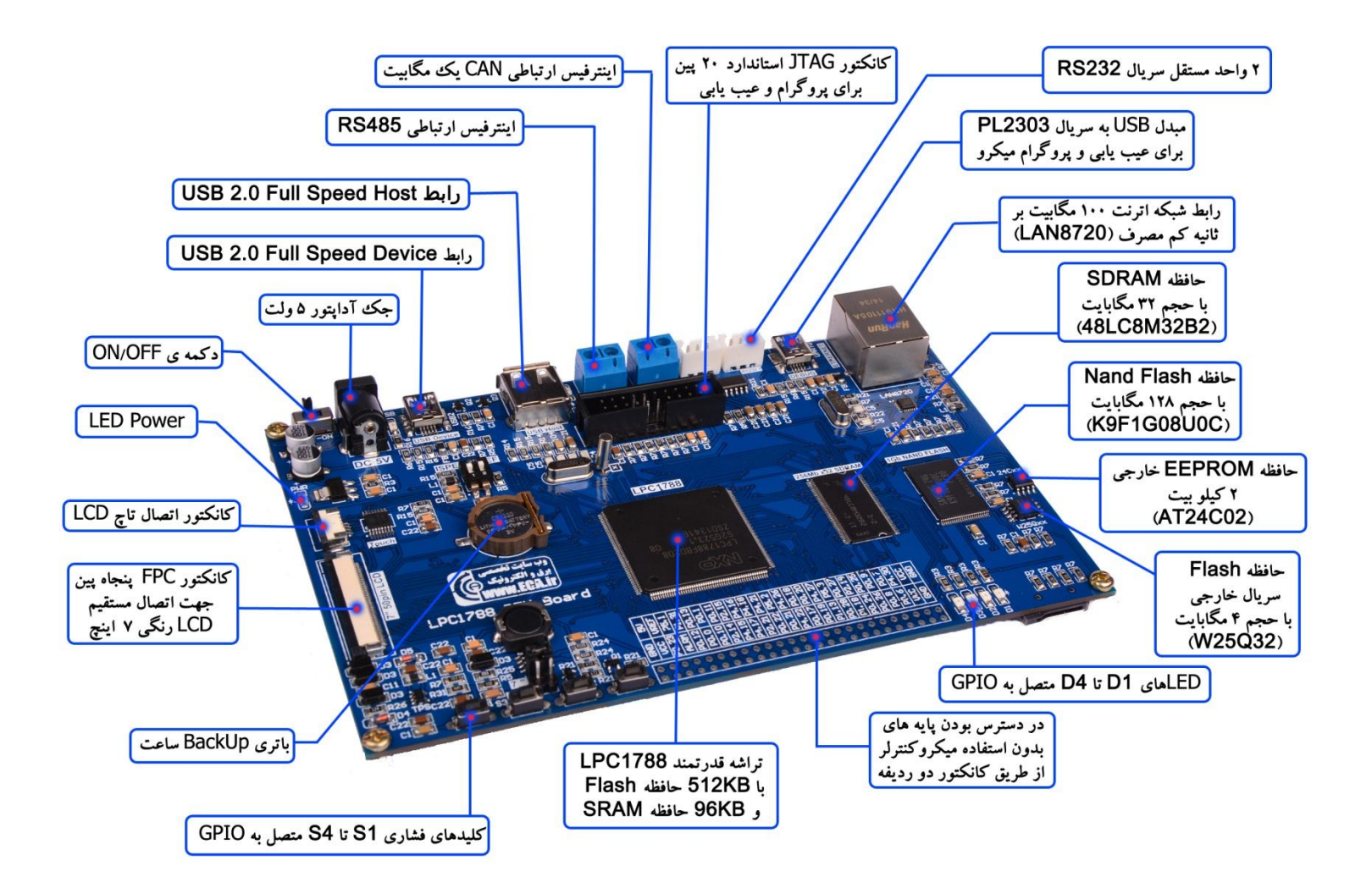

#### \* تراشه ی قدر تمند LPC1788

CAN , I2C , SPI , USART , Ethernet MAC, USB Device/Host/OTG دارای رابط های

فروشگاه تخصصی برق و الکترونیک <u>www.eShop.ECA.ir</u> شماره تماس: ۸۰-۷۹-۸۹-۳۵۵۳۹۷۷۸

ايميل:<u>eShop.ECA@Gmail.com</u>

فکس: ۳۵۵۳۹۷۶۹ - ۰۴۱

- \* امکان اتصال مستقیم LCD رنگی ۷ اینچ از طریق کانکتور FPC پنجاه پین
- \* امكان اتصال مستقيم LCD رنگى ۴.۳ اينچ از طريق كانكتور FPC چهل پين
  - \* رابط شبکه اترنت ۱۰۰ مگابیت بر ثانیه کم مصرف (LAN8720)
    - \* حافظه Nand Flash با حجم ۱۲۸ مگابایت(K9F1G08U0C)
      - \* حافظه SDRAM با حجم ۳۲ مگابایت(LC8M32B2۴۸)
    - \* حافظه Flash سريال خارجي با حجم ۴ مگابايت(W25Q32)
      - \* حافظه EEPROM خارجی ۲ کیلو بیت (AT24C02)
  - \* مبدل USB به سریال PL2303 برای عیب یابی و پروگرام میکرو
    - \* کانکتور JTAG استاندارد ۲۰ پین برای پروگرام و عیب یابی
    - \* جک آداپتور جهت تامین تغذیه برد از آداپتور ۵ ولت خارجی
  - \* ديپ سوئيچ جهت فعال كردن بوت لودر ISP و تامين ولتاژ VREF
    - لا USB 2.0 Full Speed Host البط ₩
    - لا USB 2.0 Full Speed Device ↓ \*
    - \* دو عدد کانکتور برای رابط سریال RS232
      - MCI متصل به واحد MMC/SD \* كانكتور
        - \* درايور تاچ اسكرين XPT2046
        - \* اینترفیس ارتباطی CAN یک مگابیت
          - \* اينترفيس ارتباطي RS485
        - \* ۴ عدد کلید فشاری متصل به GPIO
          - ℅ ۴ عدد LED متصل به GPIO
          - \* باتری پشتیبان برای واحد RTC
          - \* کلید جهت قطع و وصل تغذیه
- \* در دسترس بودن پایه های بلا استفاده میکروکنترلر از طریق کانکتور دو ردیفه

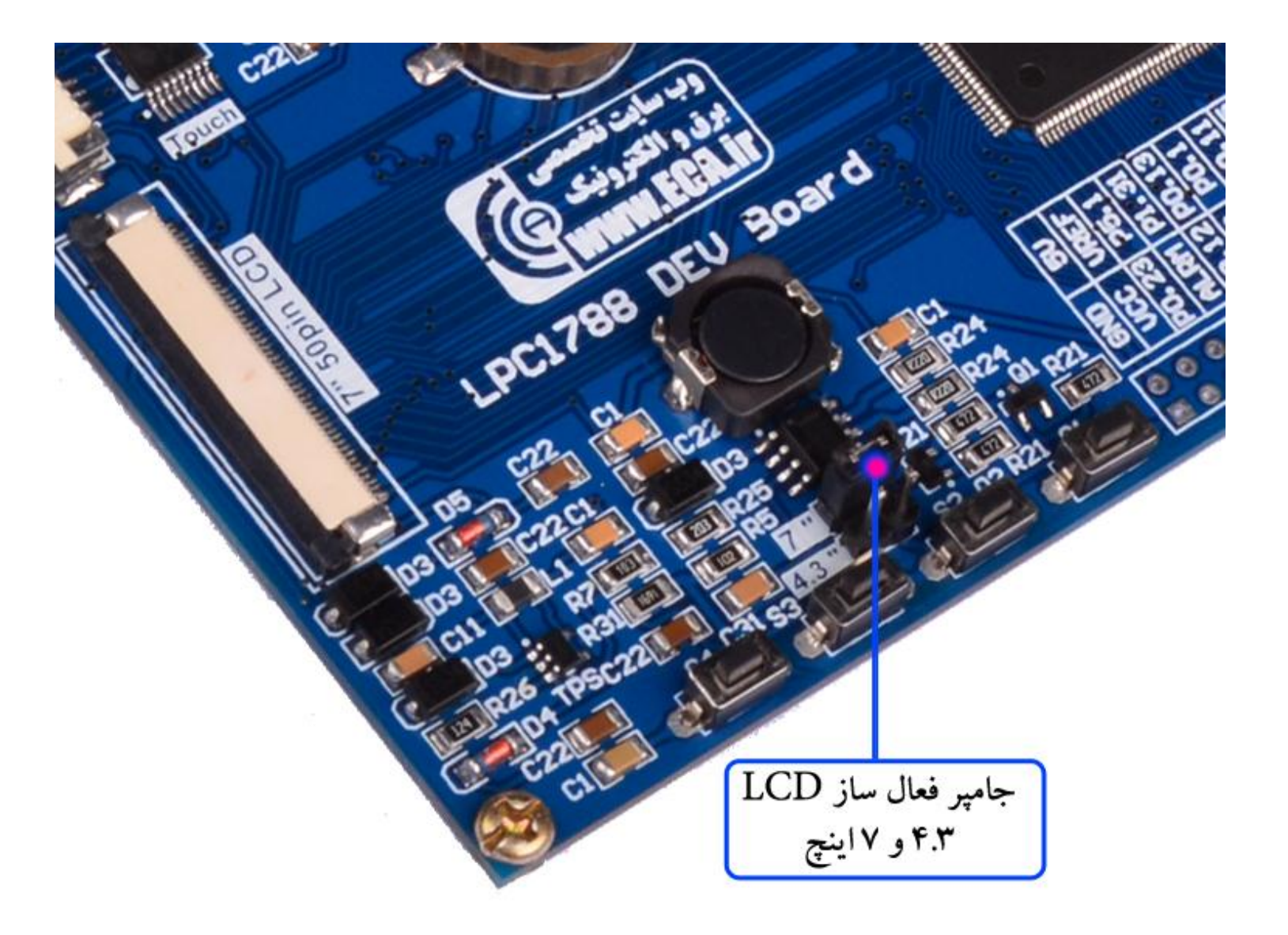

| توضيحات                                   | جامپر |
|-------------------------------------------|-------|
| تنظیم بخش راه اندازی LCD برای مدل ۷ اینچ  | 7"    |
| تنظیم بخش راه انداز LCD برای مدل ۴.۳ اینج | 4.3"  |

راهنمای دیپ سوئیچ موجود بر روی برد

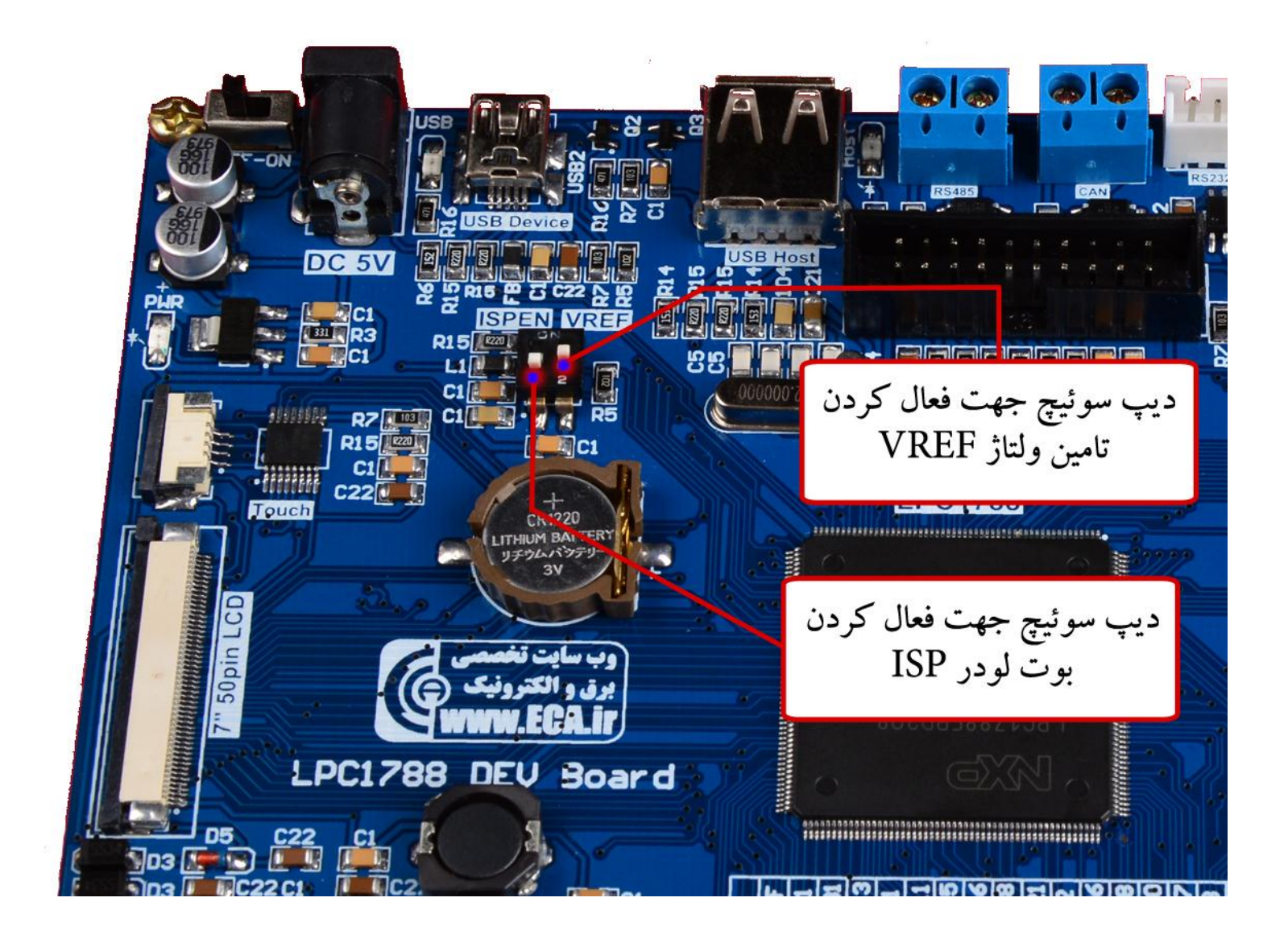

| کارکرد                                                 | ديپ سوئيچ |
|--------------------------------------------------------|-----------|
| جهت فعال کردن بوت لودر سریال ISP                       | ISPEN     |
| جهت اتصال پایه VREF میکروکنترلر به ولتاژ ۳.۳ ولت داخلی | VREF      |

## روش های مختلف پروگرام کردن برد، مزایا و معایب آنها ۲ روش برای پروگرام کردن برد آموزشی NXP LPC1788 وجود دارد:

۱- استفاده از بوت لودر ISP و بدون نیاز به پروگرامر خارجی
 ۲- استفاده از پروگرامر خارجی J-Link

که هر کدام مزایا و معایب خاص خود را دارند که به آنها اشاره خواهیم کرد.

#### ۱- استفاده از بوت لودر ISP و بدون نیاز به پروگرامر خارجی

**مزایا**: در روش بوت لودر ISP احتیاجی به پروگرامر خارجی ندارد و میتوان مستقیما میکروکنترلر را با کابل USB به کامپیوتر متصل و پروگرام کرد.

**معایب**: امکان استفاده ی مستقیم از کامپایلر Keil جهت پروگرام نمودن وجود ندارد بلکه بایستی از نرم افزار اختصاصی جهت پروگرام استفاده کرد. همچنین امکان دیباگ میکروکنترلر در این روش وجود ندارد.مشکل دیگر این روش نیاز به تغییر وضعیت دیپ سوئیچ برای فعال کردن بوت لودر است.

#### J-Link استفاده از پروگرامر خارجی

**مزایا**: در این روش، پروگرامر جیلینک مستقیماً به پورت JTAG متصل شده و میکروکنترلر بصورت مستقیم از طریق کامپایلر پروگرام می گردد. شما علاوه بر پروگرام نمودن، می توانید برنامه خود را دیباگ سخت افزاری کنید. یعنی اینکه برنامه خود را خط به خط اجرا نموده و فرایند اجرای برنامه را مشاهده نمایید. دیباگ سخت افزاری به منظور تسریع فریایند آموزش و در پروژه های حرفه ای جهت ایرادیابی و رفع باگ سریع برنامه مورد استفاده قرار میگیرد.

معایب: نیاز به تهیه ی سخت افزار J-Link دارد.

### نحوهی پروگرام کردن میکرو با استفاده از بوت لودر ISP

۳- آخرین نسخه نرم افزار FlashMagic را از دیسک همراه محصول یا وب سایت زیر تهیه و نصب نمائید.

DVD&CD://tools/FlashMagic.exe

http://www.flashmagictool.com/download.html&d=FlashMagic.exe

پس از اجرای فایل نصب در این برگه تیک گزینه Install NXP LPC USB drivers را بزنید.

| 🔂 Setup - Flash Magic                                                                                      |
|----------------------------------------------------------------------------------------------------|
| Select Additional Tasks<br>Which additional tasks should be performed?                                     |
| Select the additional tasks you would like Setup to perform while installing Flash Magic, then click Next. |
| Additional icons:                                                                                          |
| Create a desktop icon                                                                                      |
| Create a Quick Launch icon                                                                                 |
| Drivers                                                                                                    |
| Install NXP LPC USB drivers                                                                                |
|                                                                                                    |
|                                                                                                    |
|                                                                                                    |
|                                                                                                    |
| Embedded Systems Academy, Inc.                                                                             |
| < Back Next > Cancel                                                                                       |
|                                                                                                    |

و همچنین در این برگه بر روی Install کلیک نمایید.

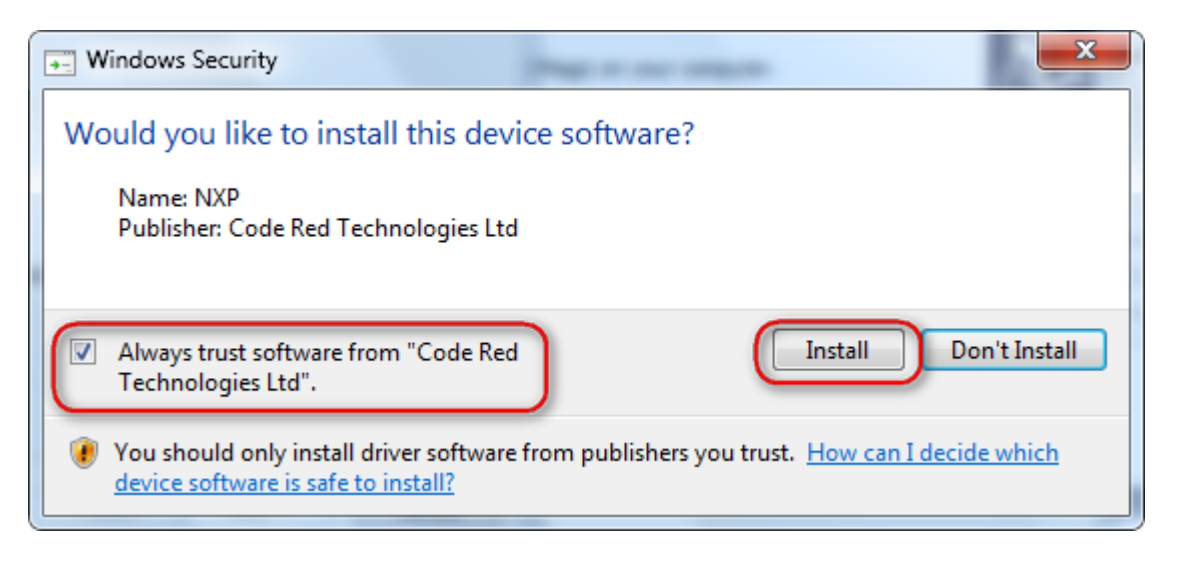

ايميل:<u>eShop.ECA@Gmail.com</u>

فکس: ۳۵۵۳۹۷۶۹-۴۱

فروشگاه تخصصی برق و الکترونیک <u>www.eShop.ECA.ir</u> شماره تماس: ۸۰-۷۹-۸۹-۳۵۵۳۹۷۷۸

پس از عملیات نصب آیکون برنامه بر روی صفحه ظاهر خواهد شد.

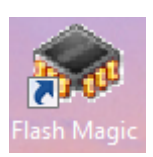

+- فایل درایور PL2303\_Prolific\_DriverInstaller را مسیر زیر در دیسک همراه با محصول نصب نمایید.

DVD://Tools/PL2303\_Prolific\_DriverInstaller\_v1.10.0.exe

۵- ابتدا دیپ سوئیچ ISPEN را فعال نماید.

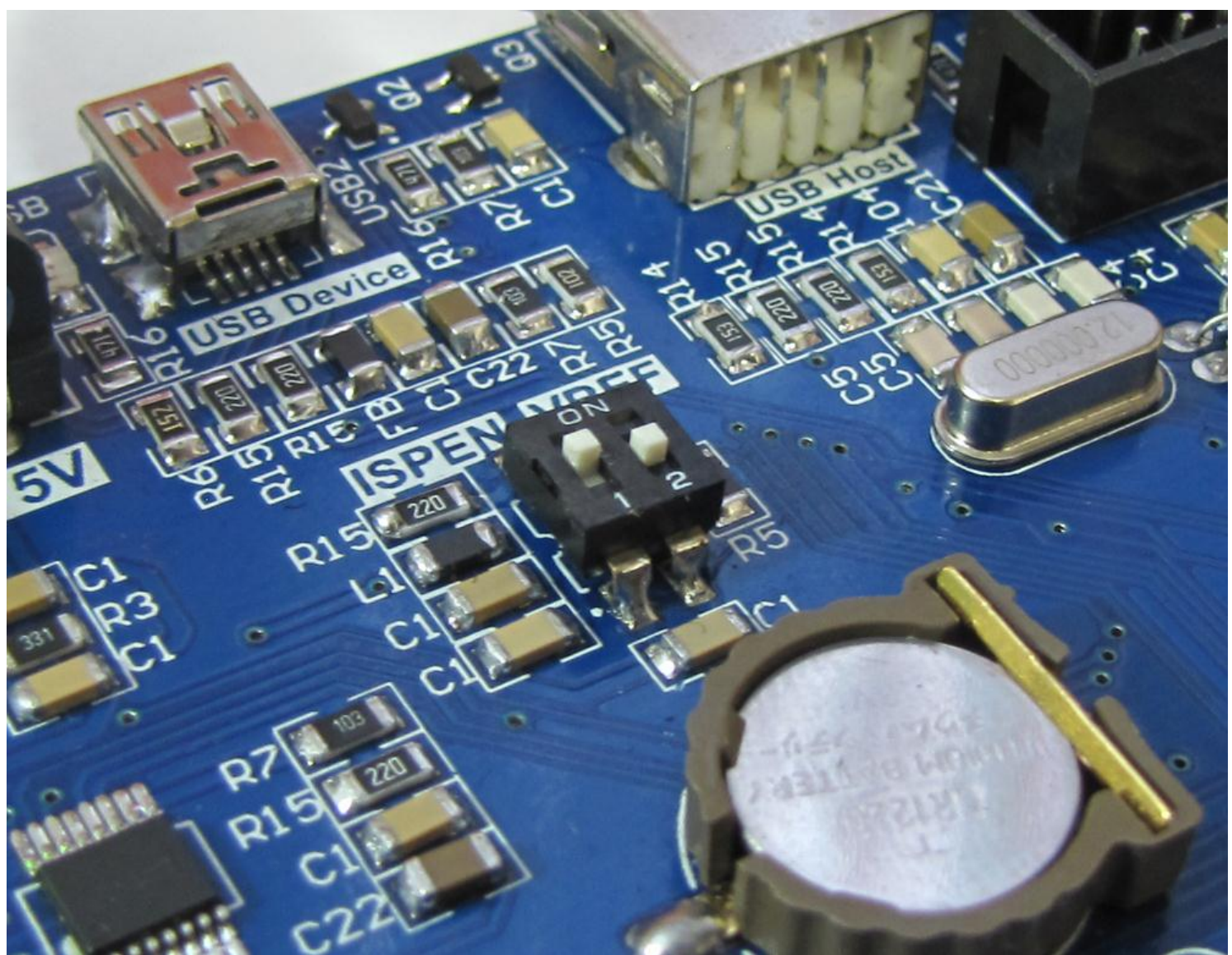

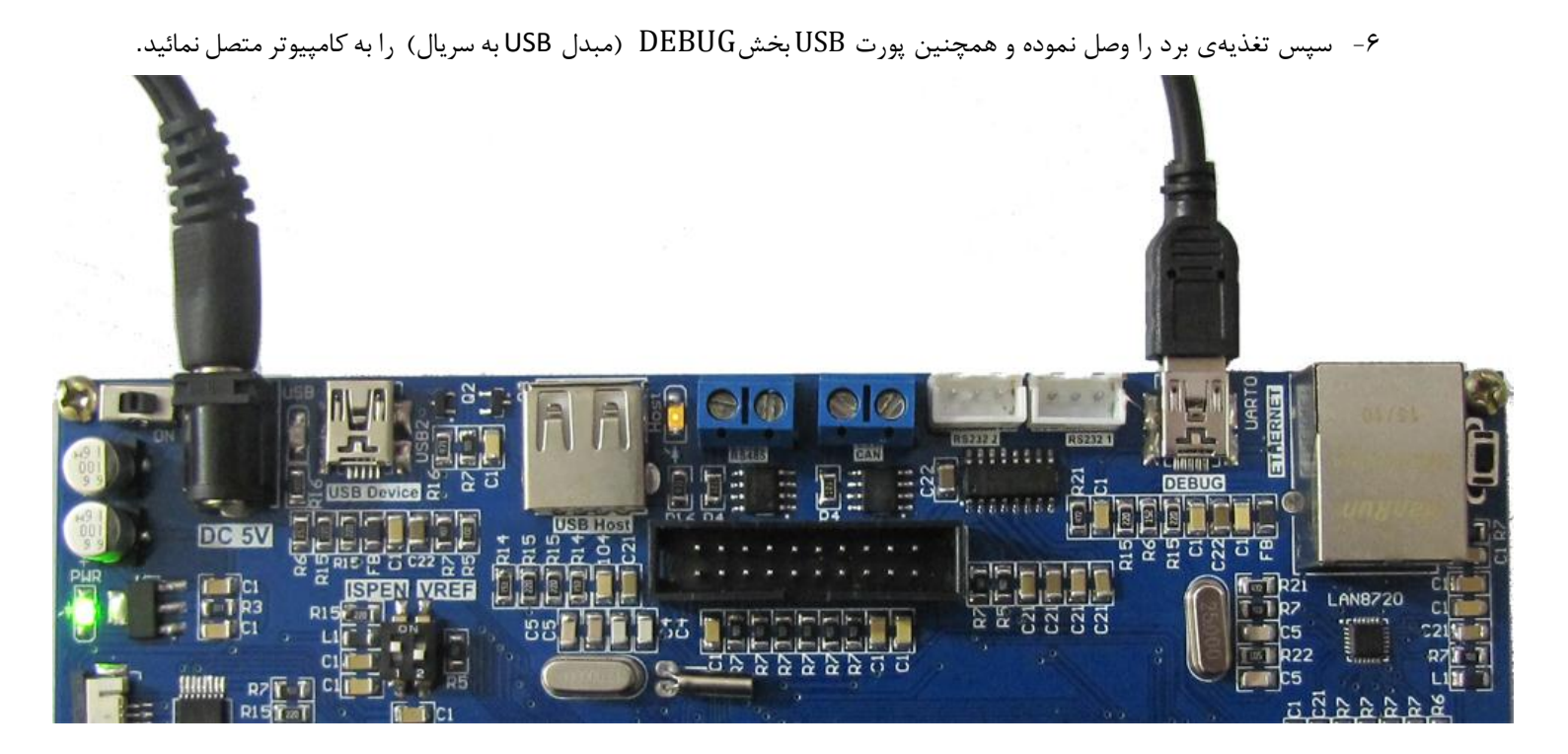

۷- سیستم عامل میبایست دستگاه جدید را به عنوان پورت سریال شناسایی نماید.

| Driver Software Installation                              | x     |
|-----------------------------------------------------------|-------|
| Prolific USB-to-Serial Comm Port (COM12) installed        |       |
| Prolific USB-to-Serial Comm Port (COM12) 🛛 🗸 Ready to use |       |
|                                                           | Close |

اگر برد شناسایی نشود صفحهی زیر ظاهر خواهد شد

| Driver Software Installation                                                    | ×             |  |
|---------------------------------------------------------------------------------|---------------|--|
| Device driver software was not successfully installed                           |               |  |
| Please consult with your device manufacturer for assistance getting this device | ce installed. |  |
| USB-Serial Controller 🔀 Failed                                                  |               |  |
| What can I do if my device did not install properly?                            |               |  |
|                                                                                 | Close         |  |

به Device Manager رفته و بصورت دستی درایور را نصب نمایید:

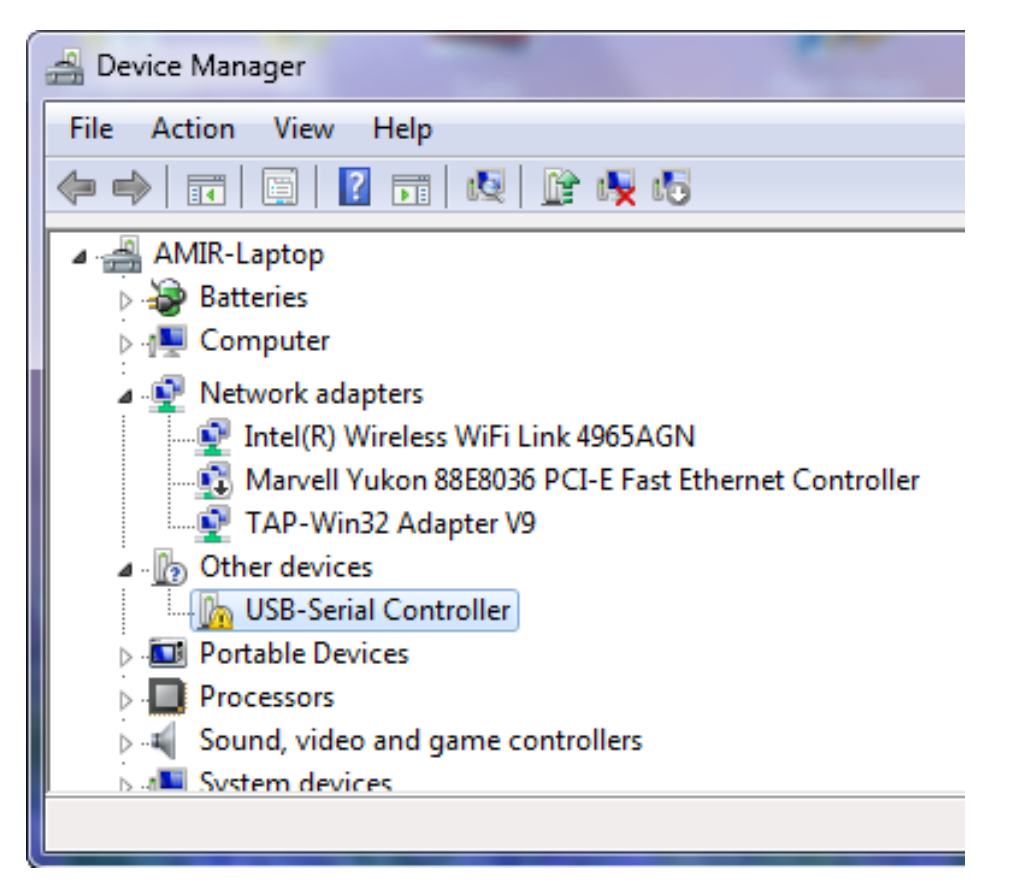

بر روی USB-Serial Controller کلیک راست کرده و گزینهی ...Update Driver Software را بزنید سپس از برگه ی باز شده

گزینهی Search Automatically for update driver software را انتخاب کرده تا درایور نصب شود.

| 🚔 Device Manager                         | x        |
|------------------------------------------|----------|
| File Action View Help                    |          |
|                                          |          |
| AMIR-Laptop                              | *        |
| 🕞 🔊 Batteries                            |          |
| ⊳                                        |          |
| Portable Devices                         |          |
| Ports (COM & LPT)                        |          |
| Prolific USB-to-Serial Comm Port (COM12) |          |
| Processors                               |          |
| Sound, video and game controllers        |          |
| 5 🚛 System devices                       | <b>T</b> |
|                                          |          |
|                                          |          |

در اینجا شمارهی پورت اختصاص داده شد ۱۲ میباشد(Com12).

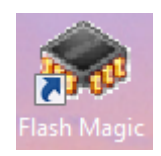

۹- نوع میکروکنترلر و پورت اختصاص داده شده برای مبدل USB به سریال و تنظیمات آن را مطابق شکل مشخص نمایید.

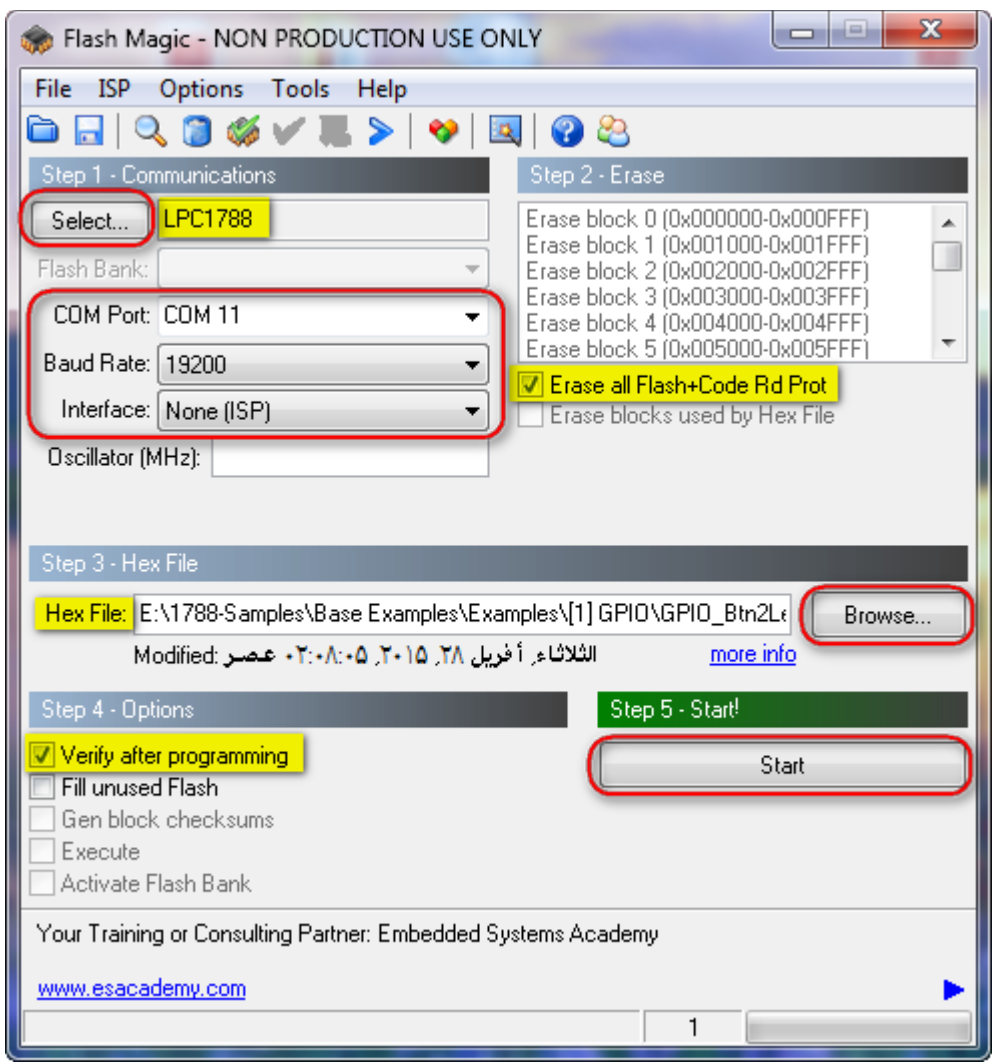

۱۰-مسیر فایل HEX مورد نظر را با فشردن کلید Browse. مشخص نمائید و برای بازبینی پروگرام صحیح میکروکنترلر تیک گزینه Verify

after programming را بزنید.در اینجا از مثال Gpio\_Btn2Led استفاده شده است.

۱۱- کلید Start را فشار دهید تا عملیات انتقال فایل شروع شود. پس از چند ثانیه پیغام سبز رنگ Finished نشان میدهد که عملیات به

| ست. | شده | انجام | خوبى |
|-----|-----|-------|------|
|     |     |       |      |

| Visit the "Flash Magic" home page for info on the latest revision |   |   |
|-------------------------------------------------------------------|---|---|
| www.flashmaqictool.com                                            |   | • |
| Finished                                                          | 2 |   |

۱۲-سپس دیپ سوئیچ ISPEN را غیر فعال نمایید

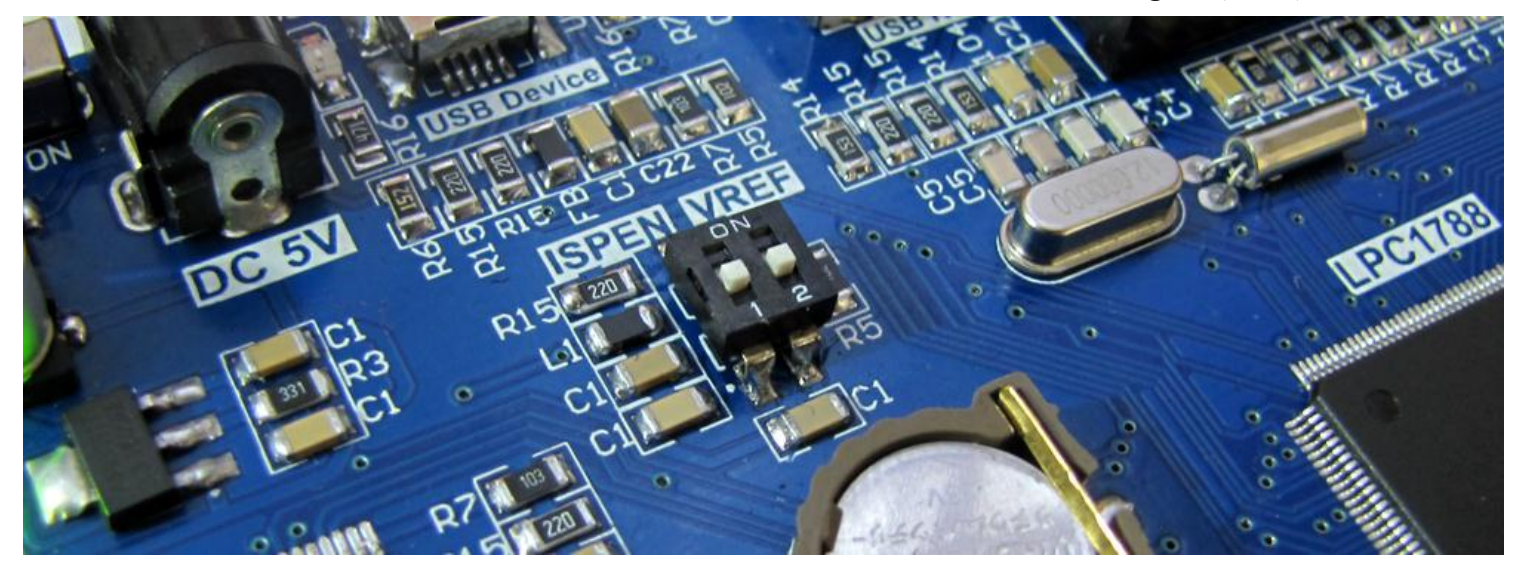

۱۳ - دکمهی ریسیت را بفشارید.

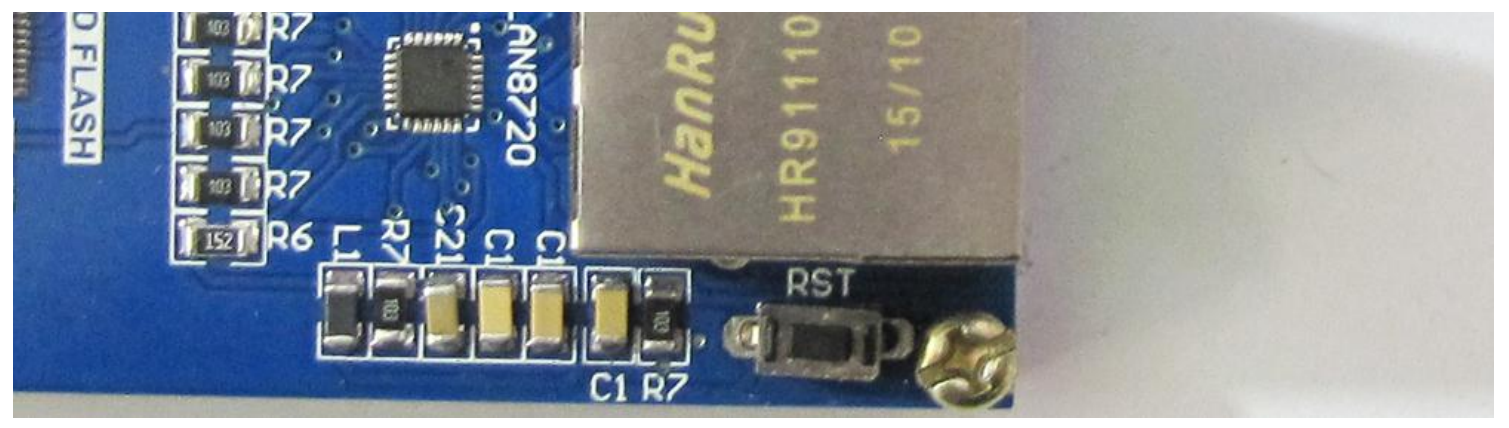

برنامه Gpio\_Btn2Led با موفقیت پروگرام شد.این برنامه LEDهای برد را توسط کلیدهای فشاری کنترل می کند.

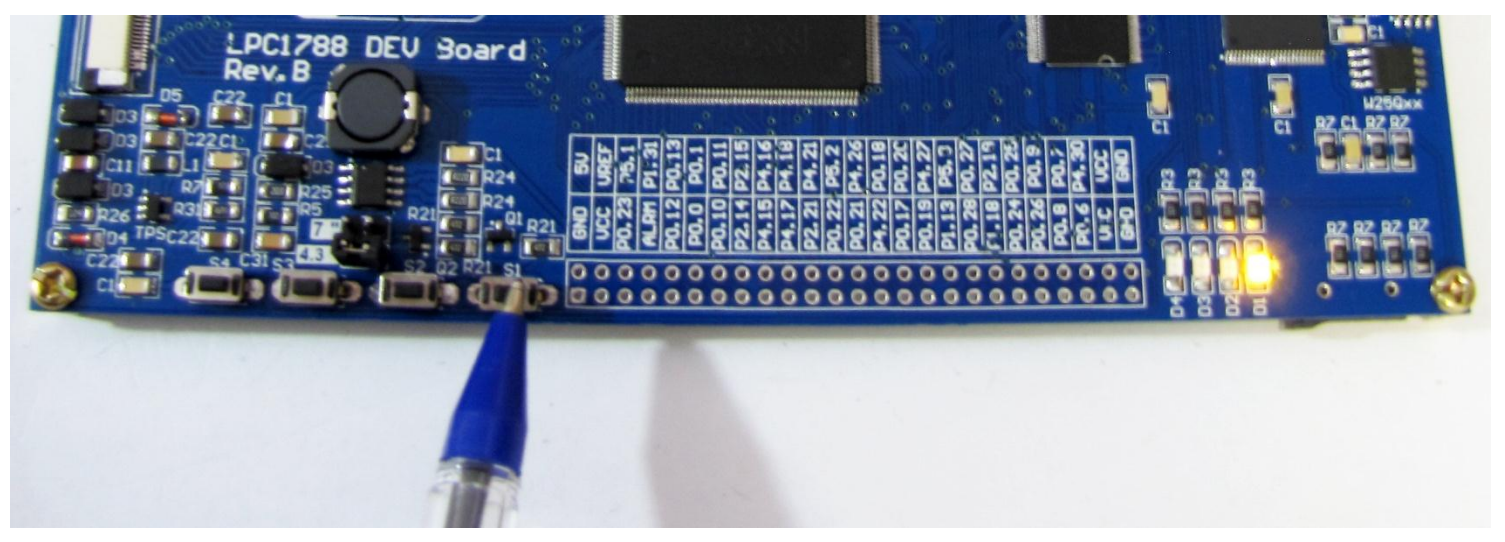

تذکر: لازم است برای هر بار پروگرام کردن بعد از فعال کردن دیپ سوئیچ SPBOOT یک بار دکمهی RESET فشار داده شود.

ایمیل:<u>eShop.ECA@Gmail.com</u> فکس: ۳۵۵۳۹۷۶۹–۰۴۱

## نحوه پروگرام کردن میکرو با استفاده از پروگرامر J-Link

آخرین نسخه نرم افزار J-Link را از دیسک همراه برد نصب نمائید.

#### DVD&CD:\Tools\ Setup\_JLink\_V494j.zip

| m IKUL 2113           | 1 '/ ' V/ I ' I W ' I I I ' | FIIC IOIGCI        |           |
|-----------------------|-----------------------------|--------------------|-----------|
| Setup_JLink_V494j.zip | ۱۵/۱۲/۲۰۱۴ ۱۱:۱۴            | WinRAR ZIP archive | 20,792 KB |
| 🛅 bmp2h conv.exe      | ۳)/+V/۲++۸ +۲:۱۹            | Application        | 52 KB     |

یا آخرین نسخه ی آن را از سایت Segger دریافت و نصب نمایید.

| https://www.segger.com/jlink-software.html                                          |          | 🖾 🗢 🤄 🔍 Search                                                                                                    | 3                |
|-------------------------------------------------------------------------------------|----------|----------------------------------------------------------------------------------------------------|------------------|
| dapters<br>solators<br>ash Breakpoints<br>ash Download<br>•Link OB<br>odel Overview | Software | for Windows Software and documentation pack for Windows V5.02f [17,888 kb] md5 checksum: 035d3ab43b45aab81984af690ff2ce72 Installing the software will automatically install the J-Link USB drivers and of the J-Link DLL. Multiple versions of the J-Link software can be installed on co-exist in different directories. More | J<br>offe<br>the |
| eal Time Transfer                                                                   |          |                                                                                                    |                  |

۲- برد آموزشی را به پروگرامر J-Link متصل نموده.

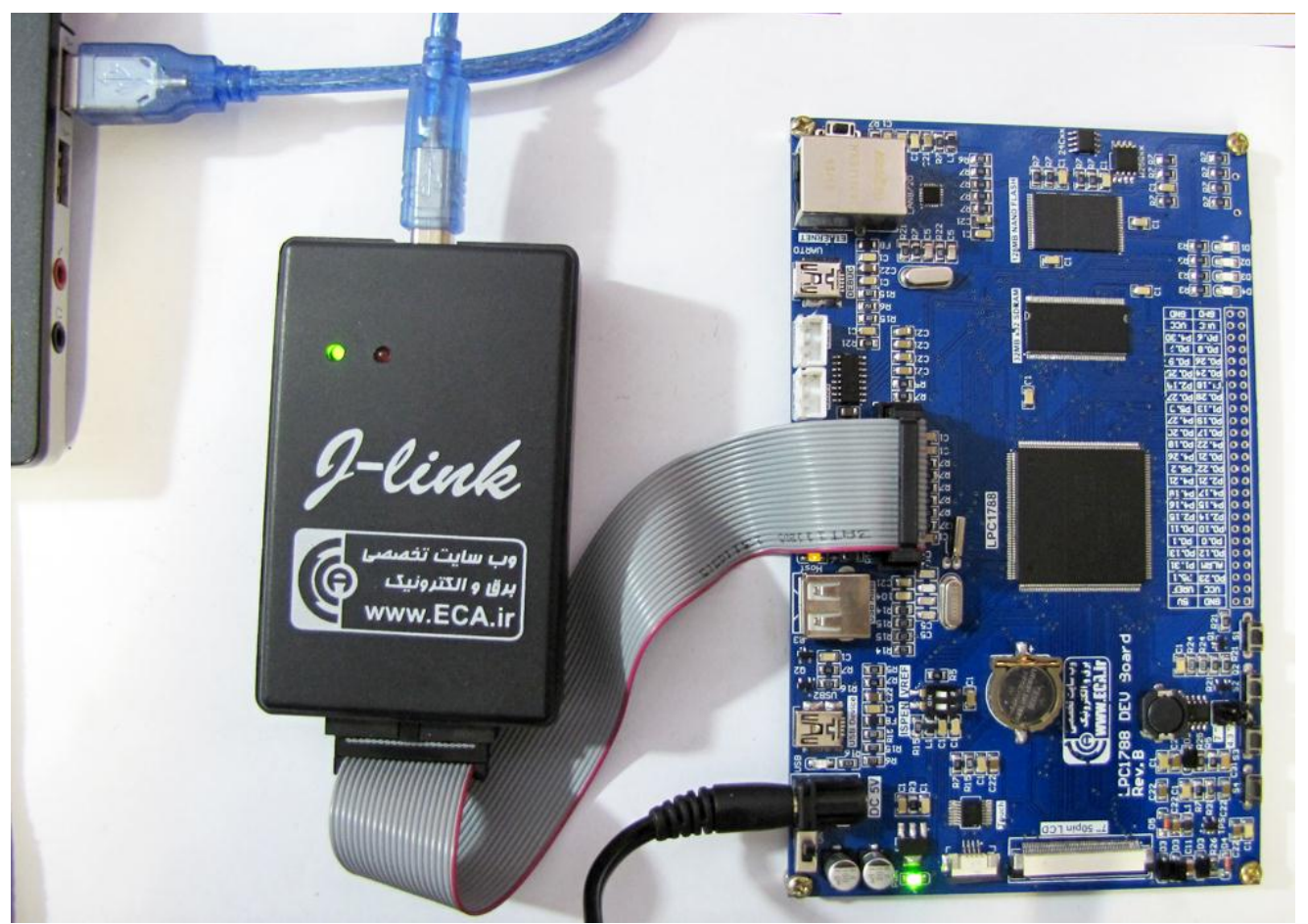

فروشگاه تخصصی برق و الکترونیک <u>www.eShop.ECA.ir</u> شماره تماس: ۸۰-۷۹-۸۹-۳۵۵۳۹۷۷۸

ایمیل:<u>eShop.ECA@Gmail.com</u> فکس: ۳۵۵۳۹۷۶۹-۰۴۱

۳- نرم افزار J-Flash را اجرا نمائید.

کرد.

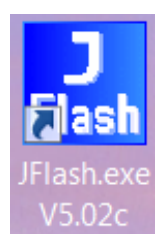

۴- از بخش Options گزینه ی Project Settings را انتخاب کنید.

| Regulation Segger J-Flash V5.02c | - [C:\Progr | am Files\SEGGER\JLink_V502c\Default.jflash] |
|----------------------------------|-------------|---------------------------------------------|
| File Edit View Target            | Options     | Window Help                                 |
|                                  | Proje       | ect settings Alt-F7                         |
| Name Value                       | Glob        | oal settings                                |

۵- از سربرگ CPU تیک گزینه ی Device را زده و میکروکنترلر NXP LPC1788 را انتخاب کنید.

| Project settings                         | ? ×                                              |
|------------------------------------------|--------------------------------------------------|
| General Target Interface CPU Flash Produ | iction                                           |
| 🔲 Use J-Link script file                 |                                                  |
| C Core C Device                          | Check core ID<br>ID 4BA00477                     |
| Little endian                            | Mask 0F000FFF                                    |
|                                          | Use target RAM (faster)<br>Addr 10000000 64 KB 💌 |

۶- حال از سربرگ Target Interface از لیست باز شو هم میتوان گزینه ی JTAG را انتخاب کرد و هم میتوان گزینه ی SWD را انتخاب

| Project set | tings                                 |
|-------------|---------------------------------------|
| General     | Target Interface CPU Flash Production |
| JTAG        | <b>_</b>                              |
| JTAG<br>SWD | JTAG speed after init                 |
| FINE        | Generation     Generation             |

فرق پروتکل JTAG و SWD در این است که در روش SWD فقط از ۲ پایه و در روش JTAG از ۶ پایه جهت پروگرام کردن میکرو استفاده میشود ؛ مزیت روش SWD در اختیار گذاشتن پایه های آزاد بیشتری برای کاربر میباشد. که البته در این برد احتیاجی به رعایت این موضوع نمیباشد.

۷- کلاک را روی حالت Auto تنظیم نمائید.

| Project settings                   |                         | ? × |
|------------------------------------|-------------------------|-----|
| General Target Interface CPU       | Flash Production        |     |
| JTAG 🗸                             |                         |     |
| -JTAG speed before init-           | -JTAG speed after init- |     |
| <ul> <li>Auto selection</li> </ul> | Auto selection          |     |
| C Adaptive clocking                | C Adaptive clocking     |     |
| C 4000 - kHz                       | ▲ 4000 - 1/2Hz          |     |

۸- در حالیکه تغذیه برد را وصل کرده اید از تب Target گزینه Connect را بزنید .در صورتیکه عملیات اتصال به درستی انجام شود پیغام
 ۸- در حالیکه تغذیه برد را وصل کرده اید از تب LOG گزینه Connect را بزنید .در صورتیکه عملیات اتصال به درستی انجام شود پیغام

| SEGGER J-Flash V5.02                                                                                                    | c - [C:\Program Files\!                                 | SEGGE          | R\JLink_V502c\Default.jflash *] |           |                   |                | <b>x</b> |
|----------------------------------------------------------------------------------------------------|---------------------------------------------------------|----------------|---------------------------------|-----------|-------------------|----------------|----------|
| File Edit View Targe                                                                                                    | et Options Window                                       | Help           | р                               |           |                   |                |          |
| Name Va<br>Connection US<br>Target interface JT                                                                                                    | Connect<br>Disconnect<br>Show CFI info                  |                |                                 |           |                   |                |          |
| Init JTAG speed Au<br>JTAG speed Au<br>TAP number <n s<br="">IRPre <n< td=""><td>fest<br/>Gecure chip<br/>Jnsecure chip</td><td>•</td><td></td><td></td><td></td><td></td><td></td></n<></n> | fest<br>Gecure chip<br>Jnsecure chip                    | •              |                                 |           |                   |                |          |
| MCU ST<br>Endian Litt C<br>Check core Id Ye<br>Core Id 0x F                                                                                                    | Check blank<br>ill with zero                            | F2             |                                 |           |                   |                |          |
| RAM address 0x2<br>RAM size 32                                                                                                    | rase sectors<br>rase chip                               | F3<br>F4       |                                 |           |                   |                |          |
| Flash memory ST<br>Manufacturer ST<br>Size 51; P<br>Flash Id 0x(<br>Check flash Id No<br>Base address 0x(                                                                                    | Program<br>Program & Verify<br>Auto                     | F5<br>F6<br>F7 | SEGGER                          |           |                   |                |          |
| Ilmanization 32<br>▲ III V                                                                                                    | /erify<br>/erify CRC                                    | F8             |                                 |           |                   |                |          |
| R LOG R                                                                                                    | Read back                                               | · ·            |                                 |           | [                 | - • ×          | 3        |
| - Target interface s S<br>- VTarget = 3.092V                                                                                                    | Start application                                       | F9             |                                 |           |                   |                | ^        |
| Initializing CPU core (Init -<br>Initialized successfully     Target interface speed: 4     J-Link found 2 JTAG dev     Connected successfully                                               | sequence)<br>4000 kHz (Auto)<br>ices. Core ID: 0x3BA004 | 77 (Cor        | rtex-M3)                        |           |                   | [              | h. 4 III |
| Connect to target                                                                                                    |                                                         |                |                                 | Connected | Core Id: 0x3BA004 | 47 Speed: 4000 | 1        |

۹- حال می توانید از بخش File, فایل هگز یا Bin مورد نظر را از طریق گزینه ی Open data file وارد برنامه نمایید.

| SI SI | GGER  | J-Flash  | n V5.02c | - [C:\Progi | ram Files\S | EGGER\JLir | nk_V |
|-------|-------|----------|----------|-------------|-------------|------------|------|
| File  | Edit  | View     | Target   | Options     | Window      | Help       |      |
|       | Open  | data fil | le       |             |             | Ctrl+O     | 1    |
|       | Merge | e data f | ile      |             |             |            |      |

۱۰ - از منوی Target با گزینه Program یا فشردن کلید F5 آن را بر روی میکروکنترلر پروگرام نمائید.

| Targ      | et Options     | Window | Help |
|-----------|----------------|--------|------|
| _         | Connect        |        |      |
|           | Disconnect     |        |      |
|           | Check blank    |        | F2   |
|           | Fill with zero |        |      |
|           | Erase sectors  |        | F3   |
|           | Erase chip     |        | F4   |
| $\square$ | Program        |        | F5   |

درصورت موفق آميز بودن پيغام Target programmed successfully-Complated نمايش داده ميشود.

| LOG                                                                                                    |                  |
|----------------------------------------------------------------------------------------------------|------------------|
| <ul> <li>Initialized successfully</li> <li>Target interface speed: 2000 kHz (Auto)</li> <li>CPU clock frequency: 12052 kHz (Auto detected)</li> <li>Connected successfully</li> </ul> | *                |
| Programming target (3204 bytes, 1 range)<br>- RAM tested O.K.<br>- Erasing affected sectors<br>- Erasing bank 0, sectors 0                                                            |                  |
| - Erase operation completed successfully     - Target programmed successfully - Completed after 1.163 sec                                                                             |                  |
| 4                                                                                                    | ► <sub>lat</sub> |

۱۱–از تب Target گزینه Disconnect را بزنید.

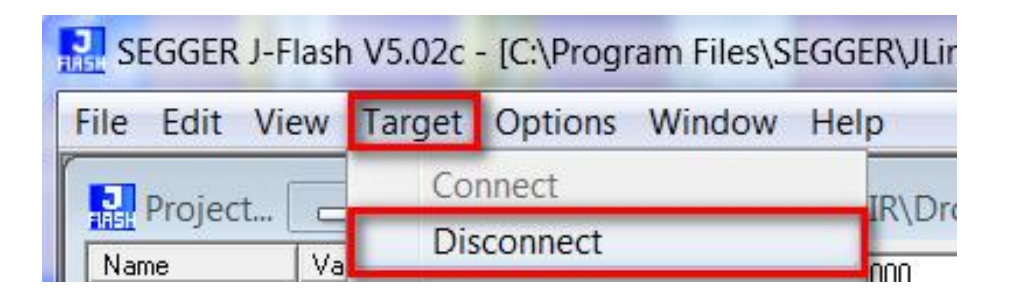

۱۲ - سپس میکرو را Reset نمایید. برنامه Gpio\_Btn2Led که تست LED های برد توسط کلیدهای فشاری هستند پروگرام شده اند.

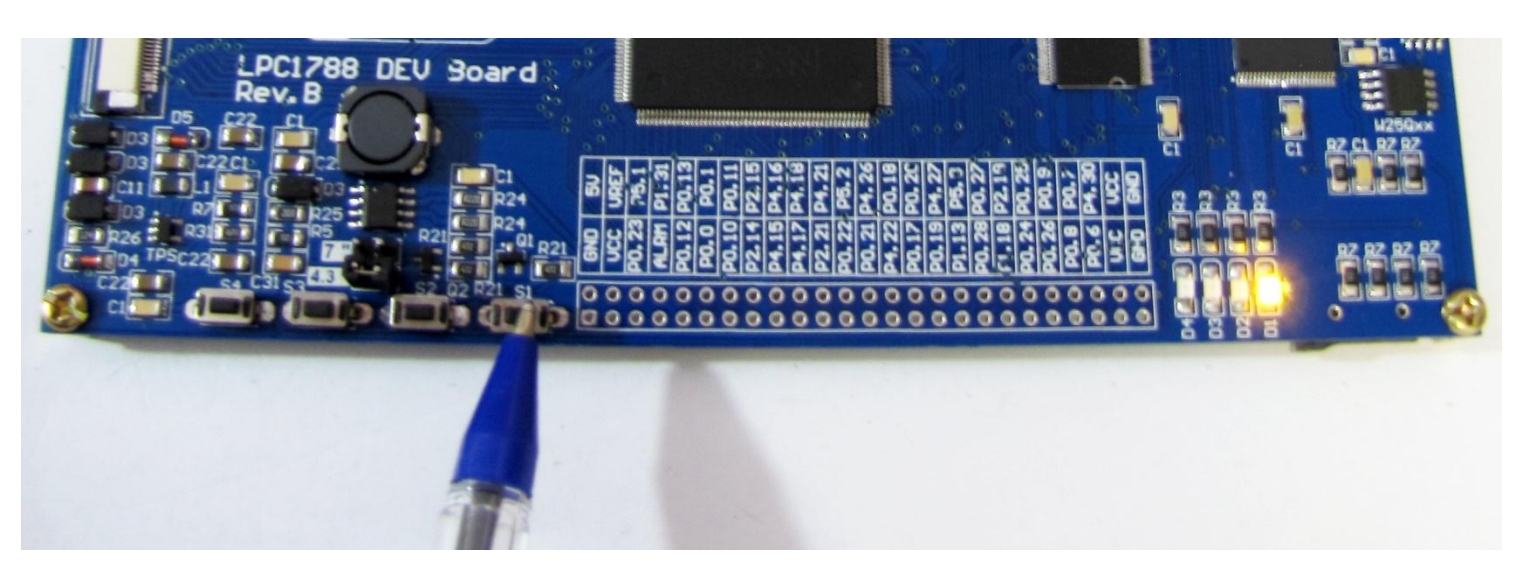

آموزش نصب کامپایلر Keil نسخه ی ۴ و آماده سازی آن جهت پروگرام نمودن NXP LPC1788

۱- ابتدا نرم افراز Keil 4.74 را از دیسک همراه با محصول نصب نمایید:

DVD&CD:\Tools\mdk474.exe

پس از نصب برنامه آیکون زیر ظاهر خواهد شد. نرم افزار را به صورت Run as administrator اجرا نمائید.

| T             |     | INFORMATION IN THE REAL PROPERTY OF       |   |
|---------------|-----|-------------------------------------------|---|
| Kell uVision4 |     | <b>Open</b><br>Troubleshoot compatibility |   |
|               | \$  | Move to Dropbox                           |   |
|               |     | Open file location                        |   |
|               |     | Enable/Disable Digital Signature Icons    | _ |
| and and       |     | Run as administrator                      |   |
|               | 2   | Edit with Notepad++                       |   |
| THE REPORT    | 66- | Upload using CuteFTP                      | • |

۲- از منوی File روی گزینه ... License Management کلیک کنید.

| 🕎 µ  | Vision4            |             |
|------|--------------------|-------------|
| File | Edit View Project  | Flash Debug |
|      | New                | Ctrl+N      |
| 6    | Open               | Ctrl+O      |
|      | Close              |             |
|      | Save               | Ctrl+S      |
|      | Save As            |             |
| 0    | Save All           |             |
|      | Device Database    |             |
| -    | License Management |             |

در صفحه باز شده مطابق شکل زیر کد CID کامپیوتر خود را کپی نمایید.

| License Management                                                                       | X                               |
|------------------------------------------------------------------------------------------|---------------------------------|
| Single-User License   Floating License   Floating License Administrator   FlexLM License | 1                               |
| Customer Information Name:                                                               | Computer ID<br>CID: CIDX5-8ZXHB |
| Company:                                                                                 | Get LIC via Internet            |

فروشگاه تخصصی برق و الکترونیک <u>www.eShop.ECA.ir</u> ایمیل شماره تماس: ۸۰-۷۹-۷۹-۳۵۵۳۹۷۷۸ فکس: <sup>۹</sup>

ایمیل:<u>eShop.ECA@Gmail.com</u>

فکس: ۳۵۵۳۹۷۶۹ • ۰۴۱

19

۳- فایل Keil\_ARM\_MDK\_Keygen را اجرا نمائید و در بخش مشخص شده CID خود را Paste نمائید. گزینه Target را بر روی ARM و

| Name Pack Keil 5 Guide.docx Keil_ARM_MDK_Keygen.exe MDK515.EXE | Keil Embedded Horkbench                                                                                                    |
|----------------------------------------------------------------|----------------------------------------------------------------------------------------------------|
| 4                                                              | Keygen<br>License Details<br>CID: CIDXS-8ZXHB Target ARM<br>MDK Professional<br>GE7GK-Z70MV-AWQ2F-62YJR-UIXFM-SV59U<br>Generate Exit |

Professional قرار داده و كليد Generate را فشار دهيد تا لايسنس CID توليد شود.

+- کد لایسنس را کپی کرده و در بخش New License Code پنجره License Management باز شده Paste نمائید. کلید Add LIC را فشار دهید

تا لایسنس ایجاد شده فعال شود.

| – Customer Info<br>Name:<br>Company:<br>Email: | ormation —                |                                                                              | CID: CIDX5-8ZXHB<br>Get LIC via Internet |
|------------------------------------------------|---------------------------|------------------------------------------------------------------------------|------------------------------------------|
| Product<br>MDK-ARM Pro                         | ofessional                | License ID Code (LIC)/Product variant<br>GE7GK-Z70MV-AWQ2F-62YJR-UIXFM-SV59U | Support Period<br>Expires: Aug 2020      |
| New Licen                                      | se ID Code<br>Sucessfully | e (LIC): GE7GK-Z70MV-AWQ2F-62YJR-UIX                                         | XFM-SV59U Add LIC Uninstall              |

## آموزش کار با کامپایلر Keil و نحوه ی ایجاد پروژه

نرم افزار را به صورت Run as administrator اجرا نمائید.

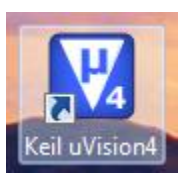

صفحه ی برنامه به این گونه خواهد بود:

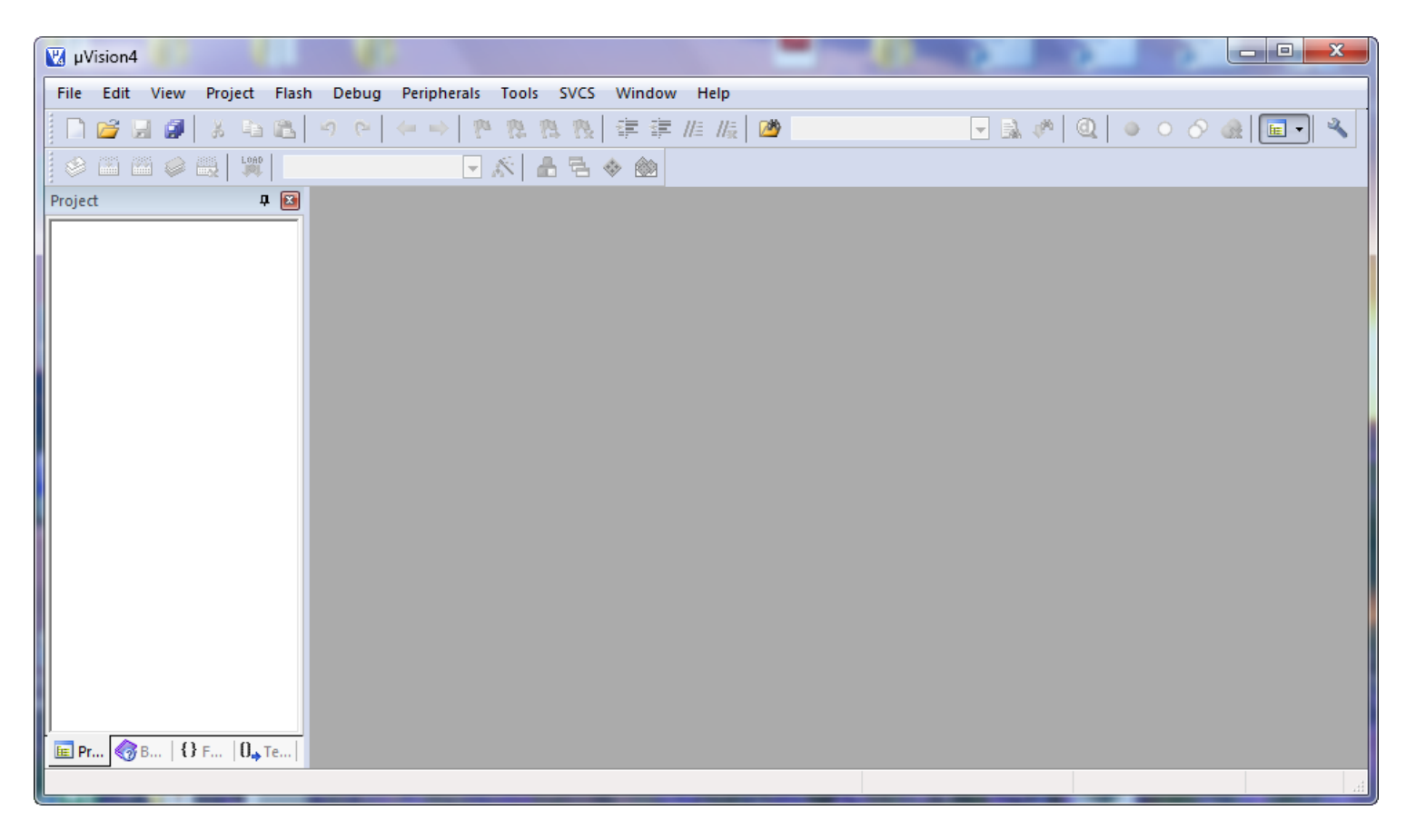

ما هم ميتوانيم پروژه اي را كه قبلا ايجاد كرده ايم به برنامه وارد كنيم يا اينكه يك پروژه اي جدا تعريف كنيم.

\* جهت وارد کردن پروژه ای که از قبل نوشته شده است مراحل زیر طی میشود:

۱- همانند Sample های موجود در CD بعد از باز کردن برنامه از منو Project گزینه ی Open Project را انتخاب می نماییم:

| 💟 μV | ision4 |      |         |       |        |
|------|--------|------|---------|-------|--------|
| File | Edit   | View | Project | Flash | Debug  |
|      | New    |      |         | (     | Ctrl+N |
| 12   | Open   |      |         | (     | Ctrl+O |

ايميل:<u>eShop.ECA@Gmail.com</u>

فکس: ۳۵۵۳۹۷۶۹ • ۰۴۱

۲- بعد از صفحه ی باز شده وارد یک پروژه ای از قبل نوشته شده خواهیم رفت برای نمونه به مسیر CD رفته و یکی از Sample ها را وارد میکنیم:

| 💟 Open File                 |                                                                   |                         |                          | ×            |
|-----------------------------|-------------------------------------------------------------------|-------------------------|--------------------------|--------------|
| C v Exam                    | ples + [1] GPIO + GPIO_Btn2Led + Keil +                           | <b>√</b> 4 <sub>2</sub> | Search Keil              | Q            |
| Organize 🔻                  |                                                                   |                         |                          |              |
| 💱 Dropbox<br>🔫 New Download | <ul> <li>Name</li> <li>Files Currently on the Disc (2)</li> </ul> | Date modified           | Туре                     | Size         |
| 词 Libraries                 | 퉬 Flash                                                           | ۲٩/+۴/۲+۱۵+۴:۲۶         | File folder              |              |
| Documents                   | Gpio_Btn2Led.uvproj                                               | ۰۲/۱۲/۲۰۱۴ ۰۴:۱۴        | µVision4 Project         | 38 KB        |
| J Music                     |                                                                   |                         |                          |              |
| Pictures                    |                                                                   |                         |                          |              |
| Videos                      |                                                                   |                         |                          |              |
| 🔞 Homegroup                 | E                                                                 |                         |                          |              |
| 🖳 Computer                  |                                                                   |                         |                          |              |
| 🏭 WINDOWS (C:)              |                                                                   |                         |                          |              |
| 👝 ECA (D:)                  |                                                                   |                         |                          |              |
| DVD RW Drive (I             |                                                                   |                         |                          |              |
| 🔐 CD Drive (J:)             |                                                                   |                         |                          |              |
|                             | * *                                                               | m                       |                          | •            |
| Fi                          | ile name: Gpio_Btn2Led.uvproj                                     | -                       | Project Files (*.uvproj; | *.uvprojx; 🔻 |
|                             |                                                                   |                         | Open                     | Cancel       |

فرمت پروژه ها uvproj. هستند که بعد از انتخاب آن روی Open کلیک میکنیم؛ سپس کدها وارد برنامه میشوند.

۱- ابتدا از منوی Project گزینه ی New uVision Project را میزنیم:

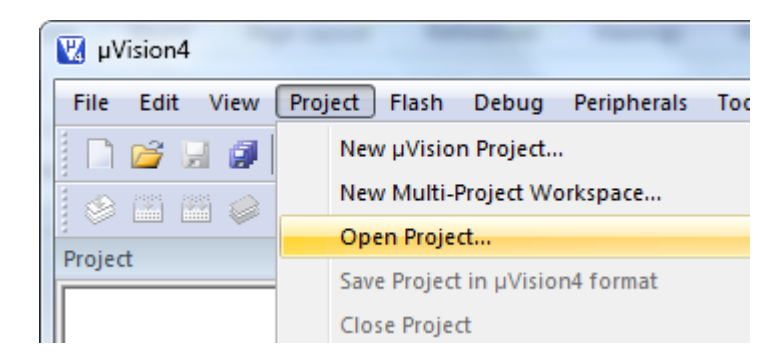

۲- در پنجره ای که باز می شود یک نام مناسب برای پروژه وارد کنید و آن را در مسیر دلخواه خود ذخیره کنید. بعد از انجام عملیات ذخیره سازی پنجره ای باز می شود, در این پنجره باید میکروکنترلر مورد نظر خود را انتخاب کنیم (پردازنده ای که می خواهید برایش برنامه بنویسید) ما در اینجا از شاخه NXP و زیرشاخه ی LPC1788 و از آنجا LPC1788 را انتخاب میکنیم و سپس بر روی گزینه OK کلیک کنیم.

| Select Device for Target 'Target 1'                                                                                                    |                                                                                                    | x   |
|----------------------------------------------------------------------------------------------------|----------------------------------------------------------------------------------------------------|-----|
| CPU<br>Software Packs<br>Vendor: NXP<br>Device: LPC1788<br>Toolset: ARM<br>Search:                                                                                                    | •                                                                                                    |     |
| ►       NXP         ►       ↓         ↓       ↓         ↓       ↓         ↓       ↓         ↓       ↓         ↓       ↓         ↓       ↓         ↓       ↓         ↓       ↓         ↓       ↓         ↓       ↓         ↓       ↓         ↓       ↓         ↓       ↓         ↓       ↓         ↓       ↓         ↓       ↓         ↓       ↓         ↓       ↓         ↓       ↓         ↓       ↓         ↓       ↓         ↓       ↓         ↓       ↓         ↓       ↓         ↓       ↓         ↓       ↓         ↓       ↓         ↓       ↓         ↓       ↓         ↓       ↓         ↓       ↓         ↓       ↓         ↓       ↓         ↓       ↓         ↓       ↓         ↓       ↓ <t< td=""><td>Description:<br/>NXP's LPC1700 series are high performance MCUs for embedded<br/>applications featuring a high level of integration and low power<br/>consumption.<br/>Typical applications include eMetering, Lighting, Industrial networking,<br/>Alarm systems, White goods and Motor control.<br/>- Quadrature Encoder interface,<br/>- Motor control PWM for three-phase motor<br/>- 2-input plus 2-output I2S-bus interface<br/>- Code Read Protection (CRP) with different security levels.<br/>- Unique device serial number</td><td>*</td></t<> | Description:<br>NXP's LPC1700 series are high performance MCUs for embedded<br>applications featuring a high level of integration and low power<br>consumption.<br>Typical applications include eMetering, Lighting, Industrial networking,<br>Alarm systems, White goods and Motor control.<br>- Quadrature Encoder interface,<br>- Motor control PWM for three-phase motor<br>- 2-input plus 2-output I2S-bus interface<br>- Code Read Protection (CRP) with different security levels.<br>- Unique device serial number | *   |
|                                                                                                    | OK Cancel He                                                                                                    | elp |

| 🔣 C:\Users\A | AMIR\D | )esktop\D | ELET\EC | A.uvproj |
|--------------|--------|-----------|---------|----------|
| File Edit    | View   | Project   | Flash   | Debug    |
| New          |        |           |         | Ctrl+N   |
| 🚰 Open       |        |           | (       | Ctrl+O   |

مشاهده می کنید که یک ویرایشگر متن در صفحه باز می شود از منوی فایل گزینه save را انتخاب کنید:

| 🛛 C  | :\Users\ | AMIR\D | )esktop\D | ELET\EC | A.uvproj | j - µVision4 |
|------|----------|--------|-----------|---------|----------|--------------|
| File | Edit     | View   | Project   | Flash   | Debug    | Peripherals  |
|      | New      |        |           | (       | Ctrl+N   |              |
| 1    | Open     |        |           | C       | Ctrl+O   |              |
|      | Close    |        |           |         |          |              |
|      | Save     |        |           |         | Ctrl+S   | ext1         |
|      | Save As  | 5      |           |         |          |              |

و فایل را در کنار پروژه با نام دلخواه و با پسوند C (برای درج پسوند در آخر نام عبارت C را بنویسید) ذخیره کنید.

| R Save As                     |          |            |            |                         |        | x |
|-------------------------------|----------|------------|------------|-------------------------|--------|---|
| C→ C→ L → test →              |          | <b>- €</b> |            | Search test             |        | ٩ |
| Organize - New folder         |          |            |            |                         | •      | 0 |
| Favorites                     | ĥ        | Na         | ame        | е                       | ^      |   |
| Desktop                       | Ξ        |            | L<br>C     | istings<br>Dbjects      |        |   |
| Recent Places Google Drive    |          |            | ) 1<br>) 1 | .uvguix.AMIR<br>.uvoptx |        |   |
| Uropbox                       |          |            | ) 1        | .uvprojx                |        |   |
|                               |          |            | ] 2<br>] 2 | luvoptx<br>luvprojx     |        |   |
| Decuments                     |          |            | ) T        | EST                     |        |   |
| ∠ Documents                   |          |            |            |                         |        |   |
| File name:                    | <b>T</b> | •          | 1          | П                       |        | • |
| Save as type: All Files (*.*) |          |            |            |                         |        | • |
| ) Hide Folders                |          | C          |            | Save                    | Cancel |   |

۴- اکنون باید فایل متنی را به پروژه معرفی کنید. برای این کار در پالت Project Workspace روی گزینه Target 1 کلیک راست کنید و در آننجا گزینه ی manege components را انتخاب کنید در صورت که پالت project workspace در برنامه شما وجود ندارد از منوی view گزینه project window را انتخاب نمایید.

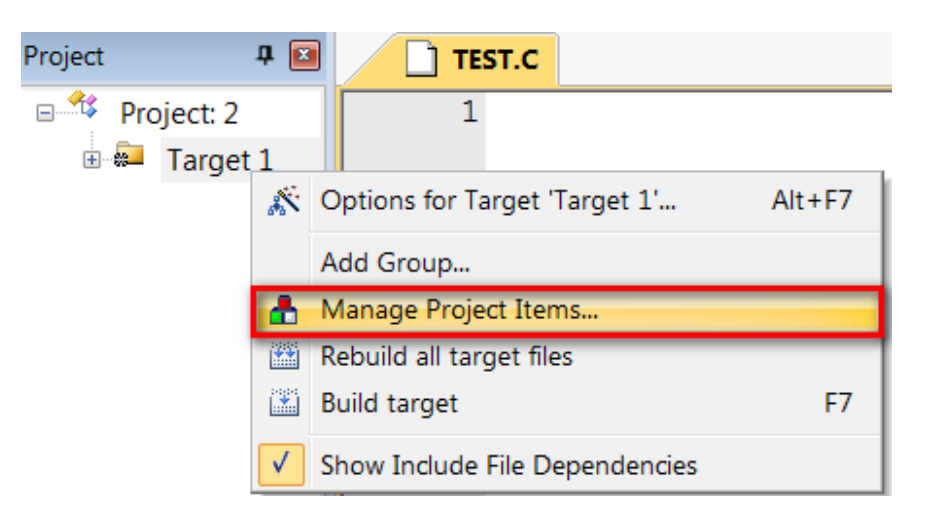

بعد از انتخاب manege components پنجره زیر باز می شود:

| Manage Project Items                       | 5. # # # # A # | 1400        | X            |
|--------------------------------------------|----------------|-------------|--------------|
| Project Items   Folders/Extensions   Books |                |             |              |
|                                            |                |             |              |
| Project Targets: 🖾 🗙 🗲                     | Groups:        | K ➔  Files: | ¥ <b>+</b> ¥ |
| Target 1                                   | Source Group 1 |             |              |
|                                            |                |             |              |
|                                            |                |             |              |
|                                            |                |             |              |
|                                            |                |             |              |
|                                            |                |             |              |
|                                            |                |             |              |
|                                            |                |             |              |
|                                            |                |             |              |
|                                            |                |             |              |
| Catas Connect Taxast                       |                | Add Fi      | les          |
| Set as Current Target                      |                | Add Files a | s Image      |
|                                            |                |             |              |
|                                            | OK Cance       |             | Help         |

| Manage Project Items                                                                                                    | X De la construcción de la construcción de la const |
|----------------------------------------------------------------------------------------------------|----------------------------------------------------------------------------------------------------|
| Project Items   Folders/Extensions   Books                                                                                                    |                                                                                                    |
| Reference of the state of the state of the s | X                                                                                                    |
| Look in: 📜 test 🗨 🗲 🗈                                                                                                    | Image: Second second secon                   |
| Name                                                                                                    | Date modified                                                                                                    |
| 🔒 👢 Listings                                                                                                    | عصر ۲۱/۱۰/۲۰۱۵                                                                                                    |
| Objects                                                                                                    | عصر ۲۱/۱۰/۲۰۱۵                                                                                                    |
| TEST.C                                                                                                    | عصر ۲۱/۱۰/۲۰۱۵                                                                                                    |
|                                                                                                    |                                                                                                    |
| 4                                                                                                    | b.                                                                                                    |
|                                                                                                    |                                                                                                    |
| TIE name: TEST.C                                                                                                    | Add                                                                                                    |
| Files of type:         C Source file (*.c)                                                                                                    | Close                                                                                                    |
|                                                                                                    |                                                                                                    |
|                                                                                                    |                                                                                                    |
| Set as Current Target                                                                                                    | Add Files                                                                                                    |
|                                                                                                    | Add Files as Image                                                                                                    |
| ОК                                                                                                    | Cancel Help                                                                                                    |

بر روی Add File کلیک کنید و در پنجره ای که باز می شود, فایل متنی که با پسوند C ذخیره کردید باز کنید (بر روی Add یکبار کلیک کنید و سپس پنجره را ببندید)

مشاهده می کنید که با کلیک روی ok فایل متنی project workspace افزوده می شود.

| Mar | nage P <mark>ro</mark> ject Items |             |                |         | - 400  | <br>× |  |
|-----|-----------------------------------|-------------|----------------|---------|--------|-------|--|
| P   | roject Items Folders/Exten        | sions Books |                |         |        |       |  |
|     |                                   |             |                |         |        |       |  |
|     | Project Targets:                  | 🐑 🗙 🗲 🗲     | Groups:        | 🐑 🗙 🗲 🗲 | Files: | X 🕈 🗲 |  |
|     | Target 1                          |             | Source Group 1 |         | TEST.C |       |  |
|     |                                   |             |                |         |        |       |  |
|     |                                   |             |                |         |        |       |  |

۵ مجددا 0k را بزنید مراحل ایجاد پروژه به پایان رسید.

سپس کد نویسی مورد نظر خود را در محیط ویرایشگر انجام دهید.

| 📄 ma | in.c                                        |
|------|---------------------------------------------|
| 1    | □/*                                         |
| 2    | ECATraining Board V2                        |
| 3    |                                             |
| 4    | www.ECA.ir                                  |
| 5    | www.eShop.ECA.ir                            |
| 6    | www.Forum.ECA.ir                            |
| 7    | */                                          |
| 8    | L                                           |
| 9    | <pre>#include <lpc17xx.h></lpc17xx.h></pre> |
| 10   | #include "bsp.h"                            |
| 11   |                                             |
| 12   | void delay(int dly)                         |

۶- بعد از اتمام کد نویسی در بالای پنجره ی project workspace و بر روی آیکون target options کلیک کنید:

| File | Edit | View  | Project | Flash    | Debug | Peripherals | Tools    | SVCS  | Window              | Help      |
|------|------|-------|---------|----------|-------|-------------|----------|-------|---------------------|-----------|
|      | 💕 🔛  | 0     | X 🖬 🕻   | 5 🤊      | @   ← | 🔿 🚺 🕼       | 19 19 IS |       | //= // <del>x</del> | <b>29</b> |
| ٩    |      | i 🧼 🗄 |         | Target : | 1     | <b>•</b>    | 8 B ·    | 🔶 🔶 ( |                     |           |

یا از منوی flash گزینه Configure Flash tools را انتخاب نمایید:

| File Edit View Project | Flash  | Debug    | Peripherals | Tools |
|------------------------|--------|----------|-------------|-------|
| 🗋 🗋 🖨 🗶 🕼 🖡            | LOAD D | ownload  |             | F8    |
| 🔄 🕮 📾 🥪 🔜 🙀            | Er     | rase     |             |       |
| Project                | С      | onfigure | Flash Tools |       |

۷- در پنجره باز شده, تب output را انتخاب کنید و گزینه create hex file را تیک بزنید و سپس بر روی ok کلیک کنید. با انجام دادن این عمل
 فایل هگز hex به خروجی فایل های پروژه افزوده می شود.

| Options for Target 'Target 1'                                                      |                   |
|------------------------------------------------------------------------------------|-------------------|
| Device   Target Output   Listing   User   C/C++   Asm   Linker   Debug   Utilities |                   |
| Select Folder for Objects Name of Executable: LED                                  |                   |
| Create Executable:\OBJ\LED                                                         | Create Batch File |
| Create HEX File                                                                    |                   |
| C Create Library:\OBJ\LED.lib                                                      |                   |
|                                                                                    |                   |
|                                                                                    |                   |
|                                                                                    |                   |
| OK Cancel Defaults                                                                 | Help              |

۸- در همین پنجره (پنجره بالا) بر روی target کلیک کنید و در بخش (Mhz) مقدار فرکانس کاری میکرو را مشخص کنید (مقدار کریستالی
 که به میکرو متصل است را در این بخش بنویسید).

مقدار کریستال برد ۱۲ مگاهرتز است.

| Options for Target 'LPC17: | ox'                                                         | × |
|----------------------------|-------------------------------------------------------------|---|
| Device Target Output List  | ing User C/C++ Asm Linker Debug Utilities                   |   |
| NXP LPC1768                | Code Concertion                                             |   |
|                            | Xtal (MHz): 12.0 ARM Compiler: Use default compiler version | • |
| Operating system: None     | <b>T</b>                                                    |   |

نکته : مقدار کریستال, با زمان تولید شده رابطه مستقیم دارد. در صورتی که مقدار کریستال متصل شده به میکرو یکی نباشد, برنامه به درستی اجرا

نمی شود.

۹- در این مرحله قصد کامپایل کردن برنامه را داریم، برای این کار به منوی Project بروید و در آنجا گزینه build target را انتخاب کنید. با این کار برنامه کامپایل می شود و کد هگز مربوطه در محل ذخیره فایل اصلی ذخیره می شود.

| Pro | oject                           | Flash    | Debug       | Peripherals    | Tools | SVCS | Window | Help |        |  |  |  |  |
|-----|---------------------------------|----------|-------------|----------------|-------|------|--------|------|--------|--|--|--|--|
|     | New µVision Project             |          |             |                |       |      |        |      |        |  |  |  |  |
|     | New Multi-Project Workspace     |          |             |                |       |      |        |      |        |  |  |  |  |
|     | Open Project                    |          |             |                |       |      |        |      |        |  |  |  |  |
|     | Save Project in µVision4 format |          |             |                |       |      |        |      |        |  |  |  |  |
| E   | Close Project                   |          |             |                |       |      |        |      |        |  |  |  |  |
| 1   | Export                          |          |             |                |       |      |        |      |        |  |  |  |  |
| 2   | Manage                          |          |             |                |       |      |        |      |        |  |  |  |  |
|     | Sele                            | ct Devi  | ice for Tar | get 'Target 1' |       |      |        |      |        |  |  |  |  |
|     | Rem                             | ove Ite  | em          |                |       |      |        |      |        |  |  |  |  |
| 4   | Opt                             | ions fo  | r Target '  | Target 1'      |       |      |        |      | Alt+F7 |  |  |  |  |
|     | Clea                            | n targe  | ets         |                |       |      |        |      |        |  |  |  |  |
|     | Build                           | d targe  | t           |                |       |      |        |      | F7     |  |  |  |  |
| 124 | Reh                             | uild all | target file | vc             |       |      |        |      |        |  |  |  |  |

در صورتی که خطا یا اشکالی در برنامه وجود داشته باشد, در قسمت output window پیغام خطا به نمایش در می آید.

| Build Output                                                                                                   | <b>д </b> |   |
|----------------------------------------------------------------------------------------------------|-----------|---|
| *** Using Compiler 'V5.05 update 2 (build 169)', folder: 'C:\Keil_v5\ARM\ARMCC\Bin'<br>Build target 'Target 1' |           |   |
| "\OBJ\LED.axf" - 0 Error(s), 0 Warning(s).<br>Build Time Elapsed: 00:00:00                                     | -         | , |
|                                                                                                    | Þ         |   |

## پروگرام کردن برد توسط J-Link و کامپایلر Keil

۱- ابتدا برد آموزشی NXP LPC1788 را به پروگرام J-Link و کابل USB آن را به کامپیوتر متصل میکنیم.

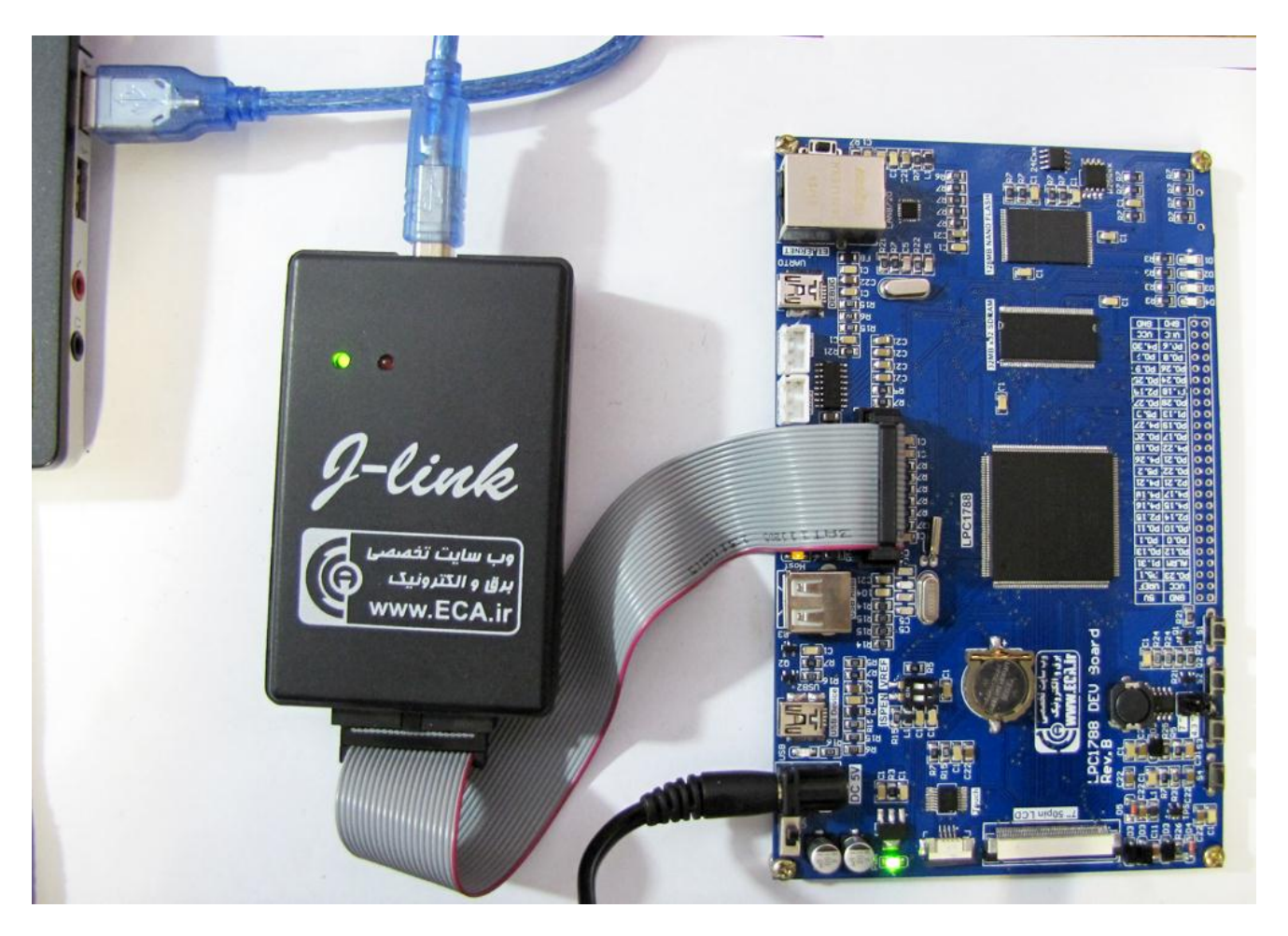

۲- از منو گزینه Flash را کلیک کرده و از آنجا گزینه ی ...Configure Flash Tools را انتخاب می کنیم:

| File  | Edit | View  | Pr | roject | Flas | h  | Debug    | Peripherals | Тос | ols |
|-------|------|-------|----|--------|------|----|----------|-------------|-----|-----|
|       | 😂    | 1     | ¥  |        | LOAD | D  | ownload  |             | F8  | 8   |
| ٩     |      | i 🥪 i |    | LOAD   |      | Er | ase      |             |     |     |
| Proje | ct   |       |    |        |      | С  | onfigure | Flash Tools |     |     |

۳- سپس از سربرگ Utilities و از قسمت Configure Flash Menu Command گزینه ی Utilities را
 ۳- سپس از سربرگ و از آنجا نوع پروگرامر مورد استفاده را که J-Link میباشد را انتخاب میکنیم.

| Options for Target 'Target 1'                                                      |                                         |  |  |  |  |  |  |  |
|------------------------------------------------------------------------------------|-----------------------------------------|--|--|--|--|--|--|--|
| Device   Target   Output   Listing   User   C/C++   Asm   Linker   Debug Utilities |                                         |  |  |  |  |  |  |  |
| Configure Flash Menu Command                                                       |                                         |  |  |  |  |  |  |  |
| Use Target Driver for Flash Programming                                            | Use Debug Driver                        |  |  |  |  |  |  |  |
| J-LINK / J-TRACE Cortex                                                            | Settings Vpdate Target before Debugging |  |  |  |  |  |  |  |
| Init File:                                                                         | Edit                                    |  |  |  |  |  |  |  |

در بعضی مواقع Keil بصورت خودکار پروگرامر را شناسایی کرد و بصورت زیر نمایش میدهد

| Options for Target 'LPC17xx'                | ×                                       |
|---------------------------------------------|-----------------------------------------|
| Device Target Output Listing User C/C++ Asm | Linker Debug Utilities                  |
| Configure Flash Menu Command                |                                         |
| Use Target Driver for Flash Programming     | ✓ Use Debug Driver                      |
| Use Debug Driver                            | Settings Update Target before Debugging |

۴- حال بر روی Setting کلیک نموده

| 1 | Options for Target 'LPC17xx'                                       | x    |
|---|--------------------------------------------------------------------|------|
|   | Device Target Output Listing User C/C++ Asm Linker Debug Utilities |      |
|   | Configure Flash Menu Command                                       | - 11 |
|   | Use Target Driver for Flash Programming                            |      |
|   | Use Debug Driver Settings Vpdate Target before Debugging           |      |
|   | Init File: Edit                                                    |      |
|   |                                                                    |      |

۵- سپس جهت اضافه کردن مقدار حافظه و دیگر مشخصات میکروی متصل از سربرگ Flash Download روی دکمه ی Add کلیک شود.

| Cortex JLink/JTrace Target Driver Se                                        | etup                                                                   |             |           |              | ×   |
|-----------------------------------------------------------------------------|------------------------------------------------------------------------|-------------|-----------|--------------|-----|
| Debug Trace Flash Download                                                  | )                                                                      | BAM for /   | Naorithm  |              | _ [ |
| C Erase Full Chip<br>C Erase Full Chip<br>C Erase Sectors<br>C Do not Erase | <ul> <li>✓ Program</li> <li>✓ Verify</li> <li>✓ Reset and R</li> </ul> | Start:      | k10000000 | Size: 0x0800 |     |
| Programming Algorithm                                                       |                                                                        |             |           |              |     |
| Description                                                                 | Device Size                                                            | Device Type | Addre     | ss Range     |     |
|                                                                             |                                                                        |             |           |              |     |
|                                                                             |                                                                        | Start:      |           | Size:        |     |
|                                                                             | Add                                                                    | Remove      |           |              |     |

فروشگاه تخصصی برق و الکترونیک <u>www.eShop.ECA.ir</u> شماره تماس: ۸۰–۷۹–۳۵۵۳۹۷۷۸–۰۴۱

ايميل:<u>eShop.ECA@Gmail.com</u>

فکس: ۳۵۵۳۹۷۶۹ - ۴۱

۳١

| Description                                                      | Flash Size | Device Type       | Oriain                |  |  |  |  |  |  |
|------------------------------------------------------------------|------------|-------------------|-----------------------|--|--|--|--|--|--|
| LPC17xx IAP 512kB Flash                                          | 512k       | On-chip Flash     | Device Family Package |  |  |  |  |  |  |
| AM23x128 Flash                                                   | 1614       | Ext. Flash 16-bit | MDK Core              |  |  |  |  |  |  |
| K8P5615UQA Dual Flash                                            | 64M        | Ext. Flash 32-bit | MDK Core              |  |  |  |  |  |  |
| LPC18xx/43xx S25FL032 SP                                         | 4M         | Ext. Flash SPI    | MDK Core              |  |  |  |  |  |  |
| LPC18xx/43xx S25FL064 SP                                         | 8M         | Ext. Flash SPI    | MDK Core              |  |  |  |  |  |  |
| LPC407x/8x S25FL032 SPIFI                                        | 4M         | Ext. Flash SPI    | MDK Core              |  |  |  |  |  |  |
| M29W640FB Flash                                                  | 8M         | Ext. Flash 16-bit | MDK Core              |  |  |  |  |  |  |
| RC28F640J3x Dual Flash                                           | 16M        | Ext. Flash 32-bit | MDK Core              |  |  |  |  |  |  |
| S29GL064N Dual Flash                                             | 16M        | Ext. Flash 32-bit | MDK Core              |  |  |  |  |  |  |
| S29JL032H_BOT Flash                                              | 4M         | Ext. Flash 16-bit | MDK Core              |  |  |  |  |  |  |
| S29JL032H_TOP Flash                                              | 4M         | Ext. Flash 16-bit | MDK Core              |  |  |  |  |  |  |
| C:\Keil_v5\ARM\PACK\Keil\LPC1700_DFP\2.1.0\Flash\LPC_IAP_512.FLM |            |                   |                       |  |  |  |  |  |  |

-۷ مشاهده میشود این میکرو به لیست اضافه شد

| ortex JLink/JTrace Target Driver Setup                                    |                                                                        |                     |                                      |  |  |  |  |
|---------------------------------------------------------------------------|------------------------------------------------------------------------|---------------------|--------------------------------------|--|--|--|--|
| Debug Trace Flash Download                                                | 1                                                                      |                     |                                      |  |  |  |  |
| Download Function<br>C Erase Full Chip<br>Erase Sectors<br>C Do not Erase | <ul> <li>✓ Program</li> <li>✓ Verify</li> <li>✓ Reset and F</li> </ul> | RAM for A<br>Start: | Algorithm<br>Dx10000000 Size: Dx0800 |  |  |  |  |
| - Programming Algorithm                                                   | ,                                                                      |                     |                                      |  |  |  |  |
| Description                                                               | Device Size                                                            | Device Type         | Address Range                        |  |  |  |  |
| LPC17xx IAP 512kB Flash                                                   | 512k                                                                   | On-chip Flash       | 00000000H - 0007FFFFH                |  |  |  |  |
|                                                                           |                                                                        |                     |                                      |  |  |  |  |

و در نهایت بر روی 0k کلیک میکنیم.

۸- حال نوبت به قدم نهایی پروگرام کردن میکرو میرسیم برای اینکار از منوی Flash گزینه Download را میزنیم.

| File  | Edit | View  | Pr | oject    | Flas | h  | Debug      | Peripherals | Тос | ols |
|-------|------|-------|----|----------|------|----|------------|-------------|-----|-----|
|       | 💕 🔒  | 9     | ¥  | <u>ا</u> | LOAD | D  | ownload    |             | F8  | 8   |
| ٩     |      | i 🥪 i |    |          |      | Er | ase        |             |     |     |
| Proje | ct   |       |    |          |      | С  | onfigure l | lash Tools  |     |     |

چند لحظه منتظر می مانیم تا عملیات انتقال انجام شود. پیامی مبنی بر موفق آمیز بودن عملیات در قسمت Log برنامه نمایش داده خواهد شد: که خط اول موفق آمیز بودن عملیات Erase کردن را نشان میدهد. خط دوم موفق آمیز بودن عملیات Program کردن و در نهایت خط سوم موفق آمیز بودن چک مجدد کدهای انتقال داده شده به میکرو را نمایش خواهد داد.

| Build Output                    | <b>д </b> |
|---------------------------------|-----------|
| Erase Done.                     |           |
| Programming Done.               |           |
| Verify OK.                      |           |
| Application running             | =         |
| Flash Load finished at 17:45:11 | <b>T</b>  |
| <                               | •         |

به همین سادگی توانستیم بدون اعمال تنظیمات سخت افزاری و نرم افزاری طولانی برد NXP LPC1788 را پروگرام کنیم. در قسمت های بعدی طریقه ی دیباگ کردن توسط J-Link و Keil را آموزش خواهیم داد.

## دیباگ کردن برد توسط کامپایلر Keil و پروگرامر J-Link

۱- ابتدا از منوی Project گزینه ی Options for Target را انتخاب میکنیم:

| File  | Edit     | View         | Proj | ect   | Flash   | Debug       | Peripherals    | Tools | SVCS | Window | Help |        |
|-------|----------|--------------|------|-------|---------|-------------|----------------|-------|------|--------|------|--------|
| ľ     | <u>i</u> | 0            |      | New   | μVisio  | on Project  |                |       |      |        |      |        |
| ٨     |          | i 🥪 🗄        |      | New   | Multi-  | Project V   | Vorkspace      |       |      |        |      |        |
| Proje | ct       |              |      | Oper  | n Proje | ect         |                |       |      |        |      |        |
|       |          | 는 🔊          |      | Save  | Projec  | ct in µVisi | on4 format     |       |      |        |      |        |
|       |          | ±            |      | Close | e Proje | ect         |                |       |      |        |      |        |
|       |          | +····        |      | Expo  | ort     |             |                |       |      |        |      | •      |
|       |          | <b></b>      |      | Man   | age     |             |                |       |      |        |      | •      |
|       | ÷        | CC 🏳         |      |       |         |             |                |       |      |        |      |        |
|       |          | ÷            |      | Selec | ct Devi | ce for Tar  | get 'Target 1' |       |      |        |      |        |
|       |          |              |      | Rem   | ove Ite | em          |                |       |      |        |      |        |
|       |          | 🗁 FV         | ×    | Opti  | ons fo  | r Target "  | Target 1'      |       |      |        |      | Alt+F7 |
|       |          | 18. <b>9</b> |      |       |         |             |                |       |      |        |      |        |

۲- سپس از صفحه ی باز شده سربرگ Debug را انتخاب میکنیم سپس تیک Use را میزنیم و سپس نوع پروگرامر متصل به آن که J-Link است را
 انتخاب خواهیم کرد.

| Options for Target 'FLASH'        |           |                             | ×        |
|-----------------------------------|-----------|-----------------------------|----------|
| Device Target Output Listing User | C/C++ Asm | Linker Debug Utilities      |          |
| C Use Simulator                   | Settings  | Use J-LINK / J-TRACE Cortex | Settings |

۳- سپس به سربرگ Utilities رفته و بعد از زدن تیک گزینه ی Use Target Driver for Flash Programming نوع پروگرامر متصل به برد که در اینجا J-Link است را انتخاب میکنیم.سپس روی گزینه Settings کلیک میکنیم.

| Options for Target 'FLASH'                  | ×                                       |
|---------------------------------------------|-----------------------------------------|
| Device Target Output Listing User C/C++ Asm | Linker Debug Utilities                  |
| Configure Flash Menu Command                |                                         |
| Use Target Driver for Flash Programming     | ✓ Use Debug Driver                      |
| Use Debug Driver                            | Settings Update Target before Debugging |
| Init File:                                  | Edit                                    |
|                                             |                                         |

۴- هم اکنون در صفحه یجدید بر روی Add کلیک کرده و از پنجره ی باز شده میکرو مورد نظر خود (در اینجا LPC17xx) را انتخاب میکنیم و
 مجددا بر روی Add کلیک نمایید.

| Cortex JLink/JTrace Target Driver S                                                                                                    | Getup       |                  |                                                                                                    |
|----------------------------------------------------------------------------------------------------|-------------|------------------|----------------------------------------------------------------------------------------------------|
| Debug Trace Flash Download                                                                                                    |             |                  |                                                                                                    |
| Download Function       Image: Constraint of the state of the state |             |                  | porithm<br>10000000 Size: 0x0800                                                                                                    |
| Description                                                                                                    | Device Size | Device Type      | Address Range                                                                                                    |
| LPC17xx IAP 512kB Flash                                                                                                    | 512k        | On-chip Flash    | 00000000H - 0007FFFFH                                                                                                    |
|                                                                                                    | Add         | Start:<br>Remove | Add Flash Programming Algorithm       X         Description       Flash Size       Device Type       Origin         LPC17xx IAP 512kB Flash       512k       On-chip Flash       Device Family Package         AM2XX128 Hash       IbM       Ext. Flash 16bit       MDK Core         K8P5515UQA Dual Flash       64M       Ext. Flash 16bit       MDK Core         LPC18xx/43xx S25FL032 SP       4M       Ext. Flash SPI       MDK Core         LPC18xx/43xx S25FL032 SP       4M       Ext. Flash SPI       MDK Core         LPC18xx/43xx S25FL032 SPIFI       4M       Ext. Flash SPI       MDK Core         LPC407x/28x S25FL032 SPIFI       4M       Ext. Flash SPI       MDK Core         RC28F640J3x Dual Flash       8M       Ext. Flash 16-bit       MDK Core         RC28F640J3x Dual Flash       16M       Ext. Flash 32-bit       MDK Core         S29GL064N Dual Flash       16M       Ext. Flash 16-bit       MDK Core         S29JL032H_DOT Flash       4M       Ext. Flash 16-bit       MDK Core         S29JL032H_TOP Flash       4M       Ext. Flash 16-bit       MDK Core |
|                                                                                                    |             |                  | C:\Keil_v5\ARM\PACK\Keil\LPC1700_DFP\2.1.0\Rash\LPC_IAP_512.FLM                                                                                                    |
|                                                                                                    |             |                  | Add Cancel                                                                                                    |

۵- سپس برگه را بسته و همچنین تیک گزینه ی Reset and Run را میزنیم.سپس OK را میزنیم.

| Cortex JLink/JTrace Target Driver Setup |                                                            |               |  |  |  |  |  |
|-----------------------------------------|------------------------------------------------------------|---------------|--|--|--|--|--|
| Debug Trace                             | Flash Download                                             |               |  |  |  |  |  |
| -Download F                             | Download Function                                          |               |  |  |  |  |  |
| LOAD                                    | <ul> <li>Erase Full Chip</li> <li>Erase Sectors</li> </ul> | Program       |  |  |  |  |  |
|                                         | O Do not Erase                                             | Reset and Run |  |  |  |  |  |
| Programming Algorithm                   |                                                            |               |  |  |  |  |  |

۶- حال از منو Debug گزینه ی Start/Stop Debug Session را بزنید.

| C:\Users\AMIR\Desktop\[1] Marquee\USER\LED.uvprojx - µVision |                   |                                        |  |  |  |  |
|--------------------------------------------------------------|-------------------|----------------------------------------|--|--|--|--|
| File Edit View Project Flash                                 | Deb               | bug Peripherals Tools SVCS Window Help |  |  |  |  |
| 🗋 🗃 🖬 🕼 👗 🛍 🛍 🤊                                              | Q                 | Start/Stop Debug Session Ctrl+F5       |  |  |  |  |
| 🗇 🕮 🕮 🥔 🔜 l 🗱 🛛 Target :                                     | <b>e</b> ∉<br>RST | Reset CPU                              |  |  |  |  |
| Project <b>n</b>                                             | E                 | Pup ES                                 |  |  |  |  |

-۷ چند لحظه منتظر بمانید تا برنامه با میکرو از طریق پروگرامر J-Link ارتباط برقرار کرده و وارد حالت دیباگ شود.

| File Edit View Project Flash Debug Peripherals Tools SVCS Window Help     Image: State of the file of the state of the stat                                                       | 🔣 C:\Users\AMIR\Desktop\[1] Marquee\USER\LED.uvprojx - µVision                       | X          |
|----------------------------------------------------------------------------------------------------|--------------------------------------------------------------------------------------|------------|
| Image: Second Second                                                | File Edit View Project Flash Debug Peripherals Tools SVCS Window Help                |            |
| Register   Project   Registers   Project   Registers   Registers   Project   Registers   Project   Registers   Project   Registers   Project   Registers   Project   Registers   Project   Registers   Project   Registers   Project   Registers   Project   Registers   Project   Registers   Project   Registers   Project   Registers   Project   Registers   Project   Registers   Proj                                                                                                    |                                                                                      |            |
| Registers       Image: Image: Im                                                         |                                                                                      |            |
| Registers Imain:   Register Value   Core main:   R1 0x0000000   R2 0x0000000   R4 0x0000000   R4 0x0000000   R5 0x0000000   R6 0x0000000   R7 0x0000000   R8 0x0000000   R10 0x0000000   R10 0x0000000   R11 0x0000000   R12 0x0000000   R14 (R) Configuration Wizard /   Command Image: Call Stack + Locals   JTAS speed: 2000 kHz   Load "\\0BJ\\LED.axf"                                                                                                    |                                                                                      |            |
| Register       Value          Core       main.c       startup_stm32f10x_hd.s          R0       0x0000000       148       EXPORT Reset_Handler [WEAK]         R2       0x0000000       149       IMPORTmain         R3       0x0000000       150       IMPORT SystemInit         R6       0x0000000       152       BLX       R0         R7       0x0000000       152       BLX       R0         R8       0x0000000       154       BX       R0         R8       0x0000000       155       ENDP         R10       0x0000000       156       IS7       pummy Exception Handlers (infinite loops which can be modified)         R14 (R)       0x0000000       158       ENDP       Image: Call Stack + Locals       # M         Project       Registers       // Text Editor & Configuration Wizard /       // Text Editor & Configuration Wizard /       // Text Editor & Configuration Wizard /       // Name Loca Type         Load "\\OBJ\\LED.axf"       // Name Loca Type       // Mane Loca Type       // Mane Loca Type                                                                                                    | Registers 4 🖸 Disassembly                                                            | <b>д</b> 国 |
| B       Core         R0       0x0000000         R1       0x0000000         R2       0x0000000         R3       0x0000000         R4       0x0000000         R5       0x0000000         R6       0x0000000         R5       0x0000000         R6       0x0000000         R7       0x0000000         R7       0x0000000         R8       0x0000000         R11       DR         R0       0x0000000         R14       RR         W0000000       156         157       ; Dummy Exception Handlers (infinite loops which can be modified)         158       III         Vertext Editor / Configuration Wizard /         Command       III         Vertext Editor / Configuration Wizard /         Call Stack + Locals       III         Value       III         Value       III         Value       IIII         Value       IIII         Value       IIII         Value       IIIII         Value       IIIIIIIIIIIIIIIIIIIIIIIIIIIIIIIIIIII                                                                                                    | Register Value                                                                       | •          |
| R0       0x0000000       148       EXPORT lesset_Handler       [WEAK]         R2       0x0000000       148       EXPORT systemInit       [WEAK]         R3       0x0000000       150       IMPORT SystemInit         R4       0x0000000       150       IMPORT systemInit         R5       0x0000000       151       LDR       R0, =SystemInit         R6       0x0000000       152       BLX       R0         R7       0x0000000       153       LDR       R0, =main         R8       0x0000000       155       ENDP         R10       0x0000000       156       BX       R0         R11       0x0000000       155       ENDP       Issee the system Init         R11       0x0000000       155       ENDP       Issee the system Init         R11       0x0000000       155       ENDP       Issee the system Init         R11       0x00000000       157       Dummy Exception Handlers (infinite loops which can be modified)       Issee the system Init         R14 (R)       Name local       Image: the system Init       Image: the system Init       Image: the system Init         Image: the system Init       Image: the system Init       Image: the system Init       Imag                                                                                                    | Core                                                                                 | <b>•</b> × |
| R2       0x0000000       148       EXPORT Reset_Handler       [WEAK]         R3       0x0000000       149       IMPORTmain         R4       0x0000000       150       IMPORT SystemInit         R6       0x0000000       151       LDR       R0, =SystemInit         R6       0x0000000       152       BLX       R0         R7       0x0000000       153       LDR       R0, =main         R8       0x0000000       155       ENDP         R8       0x0000000       156       ENDP         R10       0x0000000       156       ENDP         R14 (R)       0x0000000       157       pummy Exception Handlers (infinite loops which can be modified)         R13 (SP)       0x0000000       158       III       III         Project       Registers       Call Stack + Locals       III         JTAG speed: 2000 kHz       III       IIII       IIII       IIIII         Load "\\0BJ\\LED.axf"       IIII       IIII       IIIIIIIIIIIIIIIIIIIIIIIIIIIIIIIIIIII                                                                                                    |                                                                                      |            |
| R3       0x0000000       149       IMPORTinitiation         R4       0x0000000       150       IMPORT SystemInit         R5       0x0000000       151       LDR       R0, =SystemInit         R6       0x0000000       152       BLX       R0         R7       0x0000000       153       LDR       R0, =main         R8       0x0000000       155       ENDP         R10       0x0000000       155       ENDP         R11       0x0000000       155       ENDP         R13 (SP)       0x0000000       158       Import SystemInit         R13 (SP)       0x0000000       158       Import SystemInit         Import R0000000       157       ; Dummy Exception Handlers (infinite loops which can be modified)         IS9       0x0000000       158       Import SystemInit         Import R12       0x0000000       Import SystemInit       Import SystemInit         Import R13 (SP)       0x0000000       Import SystemInit       Import SystemInit         Import R14 (IR)       0x0000000       Import SystemInit       Import SystemInit         Import R14 (IR)       0x0000000       Import SystemInit       Import SystemInit         Import R13 (SP)       0x0000000                                                                                                    | R2 0x0000000 148 EXPORT Reset_Handler [WEAK]                                         |            |
| R4       0x0000000         R5       0x0000000         R6       0x0000000         R7       0x0000000         R8       0x0000000         R9       0x0000000         R10       0x0000000         R11       0x0000000         R12       0x0000000         R13 (SP)       0x0000000         R14 (IR)       0x0000000         R13 (SP)       0x0000000         R13 (SP)       0x0000000         R14 (IR)       0x0000000         R14 (IR)       0x0000000         R14 (IR)       0x0000000         R14 (IR)       0x0000000         R14 (IR)       0x0000000         R14 (IR)       0x0000000         R14 (IR)       0x0000000         R15       Eliber (Configuration Wizard /         Command       Image: Call Stack + Locals         Image: Call Stack + Locals       Image: Call Stack + Locals         Image: Call Stack + Locals       Image: Call Stack + Locals         Image: Call Stack + Locals       Image: Call Stack + Locals         Image: Call Stack + Locals       Image: Call Stack + Locals         Image: Call Stack + Locals       Image: Call Stack + Locals         Image: Call Stack + Loc                                                                                                    |                                                                                      |            |
| R6 0x0000000   R7 0x0000000   R8 0x0000000   R9 0x0000000   R10 0x0000000   R11 0x0000000   R12 0x0000000   R13 (SP) 0x0000000   R14 (R) 0x0000000   V III   V III   V III   V Command   V Call Stack + Locals   V V   V V   V V   V V   V V   V V   V V   V V   V V   V V   V V   V V   V V   V V   V V   V V   V V   V V   V V   V V   V V   V V   V V   V V   V V   V V   V V   V V   V V   V V   V V   V V   V V   V V   V V   V V   V V   V V   V V   V V   V V   V V   V V   V V                                                                                                    | R4 0x0000000 D 151 LDR R0, = SystemInit                                              |            |
| R7       0x0000000       153       LDR       R0, =main         R8       0x0000000       154       BX       R0         R9       0x0000000       155       ENDP         R10       0x0000000       155       ENDP         R11       0x0000000       157       ; Dummy Exception Handlers (infinite loops which can be modified)         R12       0x0000000       158                                                                                                    | R6 0x0000000 152 BLX R0                                                              |            |
| R3 0x0000000 154 BX R0<br>R9 0x0000000 155 ENDP<br>156<br>R11 0x0000000<br>R12 0x0000000 157 ; Dummy Exception Handlers (infinite loops which can be modified)<br>R13 (SP) 0x0000000 158<br>R14 (IR) 0x0000000 158<br>Text Editor Configuration Wizard /<br>Command 4 Call Stack + Locals 4 Call Stack + Locals 4 Call Stack + Local 4 Call Stack + Local 4 Call Stack + Local 4 Call Stack + Local 4 Call Stack + Local 4 Call Stack + Local 4 Call Stack + Local 4 Call 5 Call Stack + Local 5 Call 5 Call 5 C | R7 0x0000000 153 LDR R0, =main                                                       |            |
| R10     0x0000000       R11     0x0000000       R12     0x0000000       R13 (SP)     0x0000000       R14 (IR)     0x0000000       R14 (IR)     0x0000000       Text Editor     Configuration Wizard       Command     Image: Call Stack + Locals       JTAG speed: 2000 kHz       Load "\\0BJ\\LED.axf"       Image: Call Stack + Locals                                                                                                    | - R8 0x0000000 154 BX R0                                                             |            |
| R11     0x0000000       R12     0x0000000       R13 (SP)     0x0000000       R14 (IR)     0x0000000       R14 (IR)     0x0000000       Text Editor     Configuration Wizard       Command     File       TAG speed: 2000 kHz     Name Loca Type       Load "\\0BJ\\LED.axf"     File                                                                                                    |                                                                                      |            |
| R12     0x0000000     158       R13 (SP)     0x0000000     III       R14 (R)     0x0000000     III       Image: Project     Registers     Image: Project       Image: Project     Registers     Image: Project       Image: Project     Registers     Image: Project       Image: Project     Registers     Image: Project       Image: Project     Registers     Image: Project       Image: Project     Registers     Image: Project       Image: Project     Image: Project     Image: Project       Image: Project     Image: Project     Image: Project       Image: Project     Image: Project     Image: Project       Image: Project     Image: Project     Image: Project       Image: Project     Image: Project     Image: Project       Image: Project     Image: Project     Image: Project       Image: Project     Image: Project     Image: Project       Image: Project     Image: Project     Image: Project       Image: Project     Image: Project     Image: Project       Image: Project     Image: Project     Image: Project       Image: Project     Image: Project     Image: Project       Image: Project     Image: Project     Image: Project       Image: Project     Image: Project                                                                                                    | R11 0x00000000 157 ; Dummy Exception Handlers (infinite loops which can be modified) |            |
| R14 (I R) 0x0000000   Image: Registers Image: Registers   Image: Registers Image: Registers                                                                                                    | -R12 0x000000 158                                                                    | -          |
| Image: Project     Image: Project     Image: Proj                                                                                                    |                                                                                      | •          |
| Command P M   JTAG speed: 2000 kHz   Load "\\OBJ\\LED.axf"     III     >     Call Stack + Locals     P M     Image: A start of the start of the start                                                                                                    | E Project Registers                                                                  |            |
| JTAG speed: 2000 kHz<br>Load "\\OBJ\\LED.axf"                                                                                                    | Command 4 🖸 Call Stack + Locals                                                      | <b>p</b> 💌 |
| Load "\\OBJ\\LED.axf"                                                                                                    | JTAG speed: 2000 kHz Name Loca Type                                                  |            |
|                                                                                                    | Load "\\OBJ\\LED.axf"                                                                |            |
|                                                                                                    |                                                                                      |            |
|                                                                                                    |                                                                                      |            |
| ASSIGN BreakDisable BreakEnable BreakKill BreakList BreakSet 🛛 🚰 Call Stack + Locals 📖 Memory 1                                                                                                    | ASSIGN BreakDisable BreakEnable BreakKill BreakList BreakSet                         |            |
| J-LINK / J-TRACE Cortex t1: 0.00026460 sec                                                                                                    | J-LINK / J-TRACE Cortex t1: 0.00026460 sec                                           |            |

هم اکنون برنامه جهت دیباگ کردن آماده است. برای انجام عملیات دیباگ کردن از منوی Debug استفاده میکنیم که بطور مختصر عملکرد هر یک از قسمت های اصلی را توضیح خواهیم داد.

Start/Stop Debug Session: برنامه و میکرو را جهت انجام عملیات دیباگ آماده میکنید

| Deb          | ug Peripherals Tools SVCS | Window   | <b>Reset CPU</b> : بازنشانی میکرو و اجرای برنامه از اول     |
|--------------|---------------------------|----------|-------------------------------------------------------------|
| ٩            | Start/Stop Debug Session  | Ctrl+F5  | Run: اجرای کل برنامه                                        |
| RST          | Reset CPU                 |          |                                                             |
| 10           | Run                       | F5       | Stop: متوقف کردن برنامه                                     |
| 8            | Stop                      |          | Step: خط مورد نظر را اجرا میکند                             |
| <b>{</b> •}} | Step                      | F11      |                                                             |
| ₽            | Step Over                 | F10      | Step Over: اجرای یک دستور یا سطر بدون داخل شدن به توابع     |
| {}}-         | Step Out                  | Ctrl+F11 | د ایم ایم کارا تاریخ بی گ∻تند و اختانی کنند و اختانی کنند و |
| *{}          | Run to Cursor Line        | Ctrl+F10 | اجرای کامل کابغ و بر نستن به کابغ فراخوانی کنده             |
|              |                           |          |                                                             |

Run to Cursor Line: اجرای برنامه تا خطی که نشانگر موس در آن قرار دارد.

### لیست برنامه های نمونه و توضیح کارکرد هر مثال

\* جهت مشاهدهی نتیجهی بعضی از Sampleها احتیاج به برقراری ارتباط سریال خواهد بود جهت این کار از نرم افزار های پورت سریال همچون HyperTerminal استفاده میشود؛ نمونهی این برنامه را میتوان از مسیر زیر در دیسک همراه با برد نصب کرد.

#### DVD:\Tools\Hyper Terminal\Hypertrm.exe

| 🚳 hypertrm.dll | ۰۴/۰۸/۲۰۰۴ ۰۵:۳۰ | Application extens | 337 KB |
|----------------|------------------|--------------------|--------|
| 🧐 hypertrm.exe | +ť/+//T++ť+0:T+  | Application        | 28 KB  |

[۱] Sample :GPIO های مربوطه به تست GPIOها که متصل به LEDها و کلیدهای فشاری هستند.

**GPIO\_Btn2Led**: با فشار هر کلید LED مربوطه روشن خواهد شد.

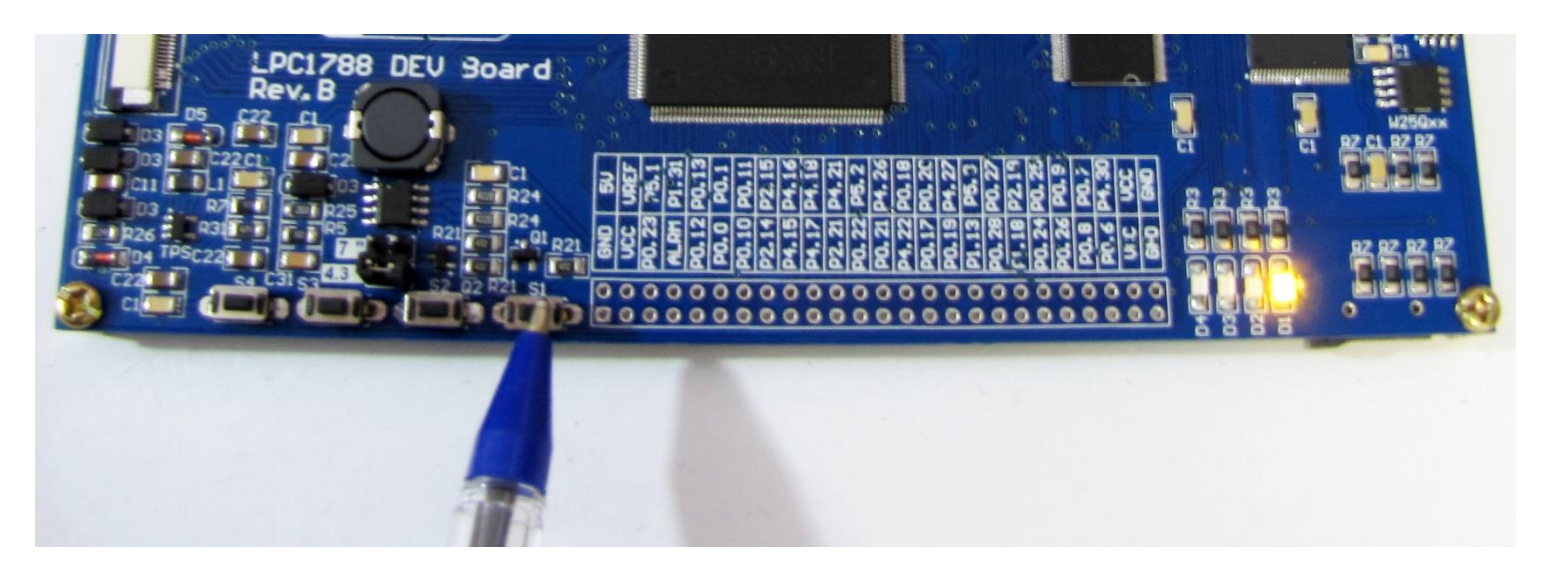

**GPIO\_Interrupt**: هر چهار LED بصورت همزمان روشن و خاموش خواهند شد.دستور خاموش و روشن شد LEDها در توابع وقفه رخ خواهد داد.

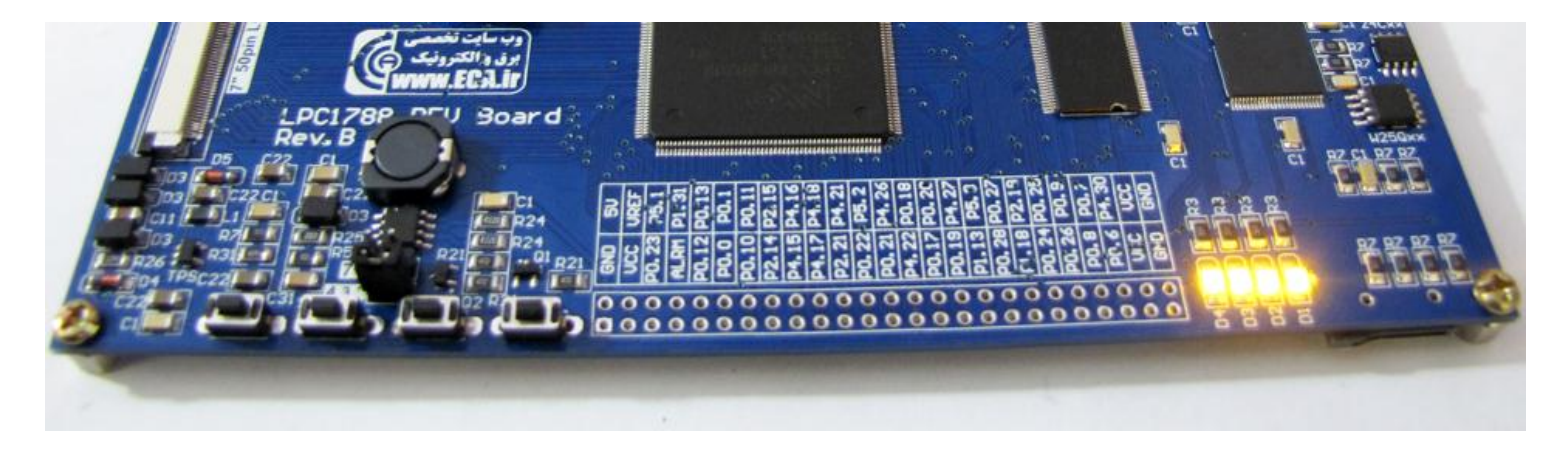

GPIO\_LedBlinky: ۲ به LED ۲ ها روشن و خاموش می شوند.

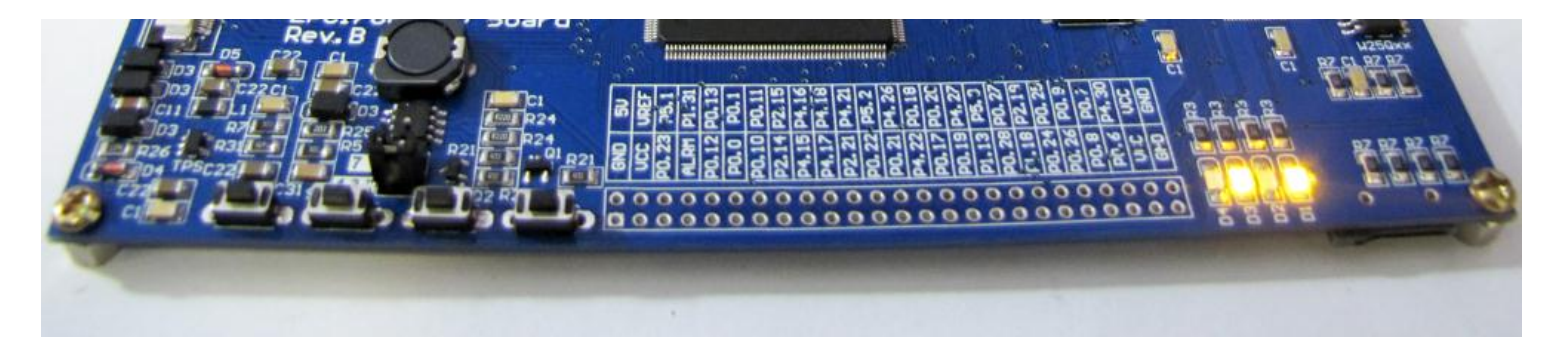

[۲] UART: در این Sample واحد سریال راه اندازی و تست خواهد شد.

UARTO\_Polling: واحد UART0 متصل به مبدل سریال به USB می باشد و می توان از طریق اتصال کابل USB به برد و کامپیوتر به تبادل اطلاعات سریال پرداخت.

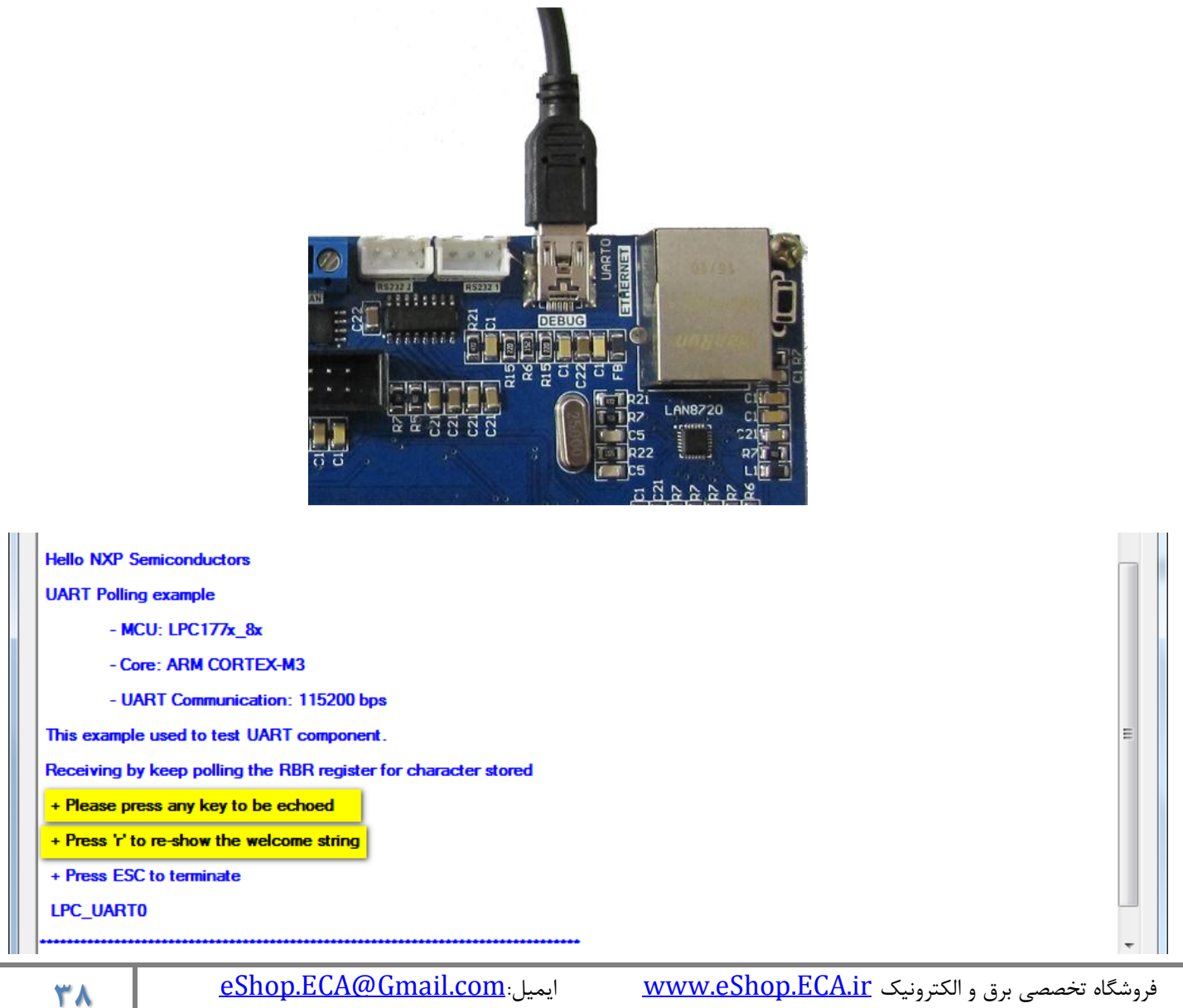

ايميل:<u>eShop.ECA@Gmail.com</u> فكس: ۴۱-۳۵۵۳۹۷۶۹

شماره تماس: ۸۰–۷۹–۷۹۸–۴۱۰

UART1\_Polling , UART2\_Polling ، ي توان با ساير دستگاه هاي مجهز به اين سيستم به تبادل ديتا پرداخت.

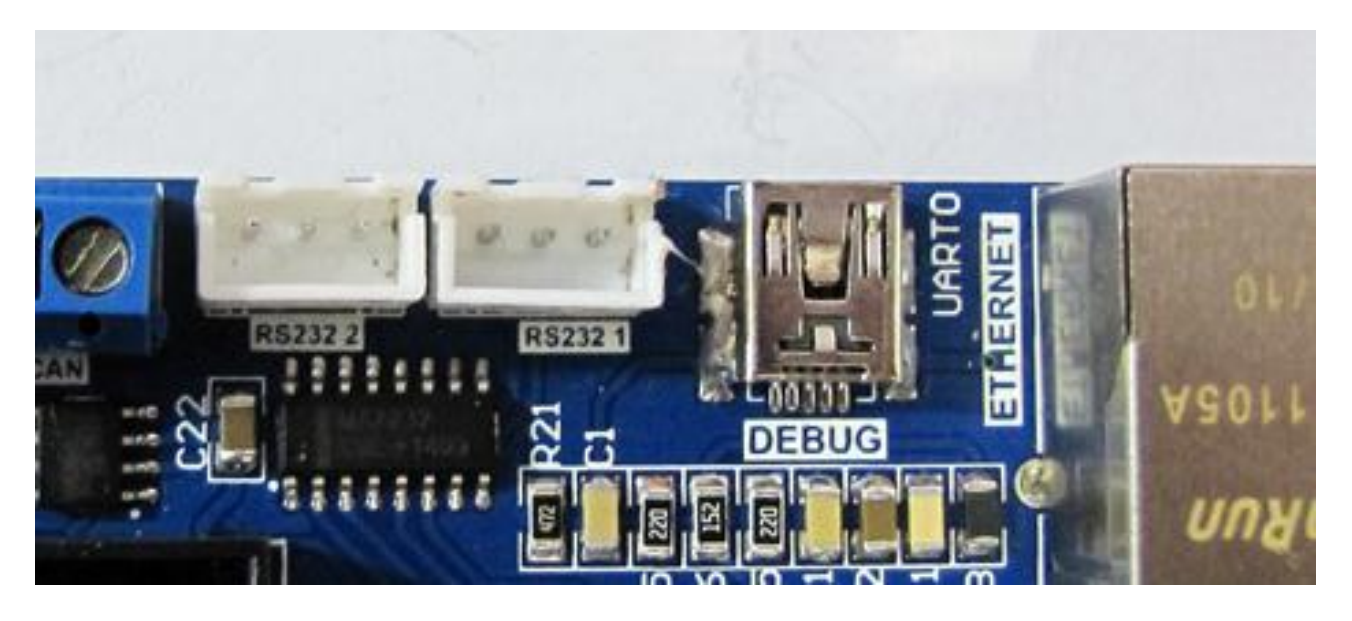

ADC [۳] نادازی واحد مبدل آنالوگ به دیجیتال (۲)

Adc\_Burst:توضيح

| 🙀 SerialPort Terminal                                                                                                    | - 0 ×              |
|----------------------------------------------------------------------------------------------------|--------------------|
| Hello NXP Semiconductors                                                                                                    | *                  |
| ADC burst demo                                                                                                    |                    |
| - MCU: LPC177x_8x                                                                                                    |                    |
| - Core: ARM CORTEX-M3                                                                                                    |                    |
| - Communicate via: UARTO - 115200 bps                                                                                                    |                    |
| Use ADC with 12-bit resolution rate of 400KHz, running burst mode (single                                                                                                    |                    |
| or multiple input)                                                                                                    |                    |
| Display ADC value via UART0                                                                                                    |                    |
| Turn the potentiometer to see how ADC value changes                                                                                                    |                    |
|                                                                                                    |                    |
| ADC value on channel 2: 0000000000                                                                                                    |                    |
| ADC value on channel 3: 0000003967                                                                                                    | -                  |
| Send Data:                                                                                                    | Send               |
| Serial Port Settings       Data         COM Port:       Baud Rate:       Parity:       Data Bits:       Stop Bits:         [COM12] ▼       115000] ▼       None       8       One       Text         OH       Hex       One       One       One       One | Open Port<br>About |

| 段 SerialPort Terminal                                                                                                    |                    |
|----------------------------------------------------------------------------------------------------|--------------------|
| Hello NXP Semiconductors                                                                                                    |                    |
| ADC DMA example                                                                                                    |                    |
| - MCU: LPC177x_8x                                                                                                    |                    |
| - Core: ARM CORTEX-M3                                                                                                    |                    |
| -Communicate via: UARTOII - 115200bps                                                                                                    |                    |
| DMA testing : ADC peripheral to memory                                                                                                    |                    |
| Use ADC with 12-bit resolution rate of 400KHz                                                                                                    |                    |
| The ADC value is handled by DMA function                                                                                                    |                    |
| The content here is displayed by UART interface                                                                                                    |                    |
| Turn the potentiometer to see how ADC value changes                                                                                                    | E                  |
| ADC value on channel 007 is: 0000004095                                                                                                    | -                  |
| Send Data:                                                                                                    | Send               |
| Serial Port Settings       Data         COM Port:       Baud Rate:       Parity:       Data Bits:       Stop Bits:         COM12       ▼       115000       ▼       None       ▼       One       ♥         Hex | Open Port<br>About |

#### ADC\_Interrupt:توضيح

| Weils         Contraction         Contraction         Contreaction         Contraction <t< th=""><th>- 0 <u>X</u></th></t<> | - 0 <u>X</u>       |
|----------------------------------------------------------------------------------------------------|--------------------|
| Hello NXP Semiconductors<br>ADC INTERRUPT example:<br>- MCU: LPC177x_8x<br>- Core: ARM CORTEX-M3<br>- Communicate via: UARTOII - 115200 bps<br>Use ADC with 12-bit resolution rate of 400KHz, read in INTERRUPT mode<br>To get ADC channel value and display via UART interface<br>Turn the potentiometer to see how ADC value changes                                                                                                    |                    |
| ADC value on channel 007 is: 0000004095<br>ADC value on channel 007 is: 0000003839                                                                                                    | ₹<br>Send          |
| Serial Port Settings<br>COM Port: Baud Rate: Parity: Data Bits: Stop Bits:<br>COM12 ▼ 115000 ▼ None ▼ 8 ▼ One ▼                                                                                                    | Open Port<br>About |

فروشگاه تخصصی برق و الکترونیک <u>www.eShop.ECA.ir</u> شماره تماس: ۸۰-۷۹-۷۹۹۳۵۳۹۲۱

ايميل:<u>eShop.ECA@Gmail.com</u>

فکس: ۳۵۵۳۹۷۶۹ - ۰۴۱

| Ref SerialPort Terminal                                                                                                    |                    |  |
|----------------------------------------------------------------------------------------------------|--------------------|--|
|                                                                                                    | <b>^</b>           |  |
| Hello NXP Semiconductors                                                                                                    |                    |  |
| ADC POLLING example:                                                                                                    |                    |  |
| - MCU: LPC177x_8x                                                                                                    |                    |  |
| - Core: ARM CORTEX-M3                                                                                                    |                    |  |
| - Communicate via: UART01111 - 115200 bps                                                                                                    |                    |  |
| Use ADC with 12-bit resolution rate of 400KHz, read in POLLING mode                                                                                                    |                    |  |
| To get ADC value and display via UART interface                                                                                                    |                    |  |
| Turn the potentiometer to see ADC value changes                                                                                                    | E                  |  |
| ADC value on channel 002 is: 0000004095                                                                                                    |                    |  |
| ADC value on channel 002 is: 0000004095                                                                                                    |                    |  |
| ADC value on channel 002 is: 0000004095                                                                                                    | -                  |  |
| Send Data:                                                                                                    | Send               |  |
| Serial Port Settings     Data       COM Port:     Baud Rate:     Parity:     Data Bits:     Stop Bits:     Image: Comparison of the section of the secti | Open Port<br>About |  |

[۴] RS485: تست و راه اندازی واحد های ارتباط سریال-به اینصورت که با اتصال کابل RS485 میتوان به تبادل دیتا با سیستم های مجهز به این پروتکل پرداخت. [۵] **I2C EEPROM** ای تست و راه اندازی حافظه ی EEPROM با تراشه AT24C02 – یک حافظه AT24C02 با میزان حافظه ی 2Kb در برد تعبیه شده است که بصورت آزمایشی حافظه ی EEPROM را پاک میکند سپس مقادیری اطلاعات وارد میکند سپس همان مقادیر را خوانده و چک میکند . سپس نتیجه را توسط واحد سریال انتقال میدهد.

| 段 SerialPort Terminal                                       |              |
|-------------------------------------------------------------|--------------|
| ·····                                                       | *            |
| Hello NXP Semiconductors                                    |              |
| I2C demo                                                    |              |
| - MCU: LPC177x_8x                                           |              |
| - Core: ARM Cortex-M3                                       |              |
| - Communicate via: UART0 - 115.2 kbps                       |              |
| An example of 12C using polling mode to test the 12C driver |              |
| EEPROM to transfer a number of data byte                    |              |
|                                                             |              |
| Sending                                                     |              |
| Complete!                                                   |              |
| Reading                                                     |              |
| Complete!                                                   |              |
| Verify Successfully                                         | _            |
| www.ECA.ir                                                  | =<br>-       |
| Send Data:                                                  | Send         |
| Serial Port Settings Data                                   |              |
| COM Port: Baud Rate: Parity: Data Bits: Stop Bits: One Text | Close Port   |
|                                                             | <u>About</u> |

[8] با میزان حافظه ی SSP SerialFlash یک تراشه W25Q32 با میزان حافظه ی 32Mb در برد تعبیه شده است که این برنامه بصورت آزمایشی حافظه ی SPI Flash را پاک میکند سپس مقادیری اطلاعات وارد میکند سپس همان مقادیر را خوانده و چک میکند. سپس نتیجه را توسط واحد سریال انتقال میدهد.

| 皰 | SerialPort Terminal                                                         | - 0 -     | x   |
|---|-----------------------------------------------------------------------------|-----------|-----|
| ſ | ••••••                                                                      |           | _   |
|   | Hello NXP Semiconductors                                                    | ſ         |     |
|   | SSP W25Qxx example                                                          |           |     |
|   | - MCU: LPC177x_8x                                                           |           |     |
|   | - Core: ARM CORTEX-M3                                                       |           |     |
|   | - UART Communication: 115200 bps                                            |           |     |
|   | This example uses SSP function in MASTER mode                               |           |     |
|   | App For Test Winbond SPI Flash Memory Save String on W25Qxx & Verify        |           |     |
|   |                                                                             |           |     |
|   | Init Done                                                                   |           | E   |
|   | W250xx Check OK ID=                                                         |           |     |
|   | 0xFE15                                                                      |           |     |
|   |                                                                             |           |     |
|   | Start transfer                                                              |           |     |
|   | Start Read                                                                  |           |     |
|   |                                                                             |           |     |
|   | ECA LPC1788 W25Qxx SPI Flash Test                                           |           |     |
|   |                                                                             |           |     |
|   | Verify Done :)                                                              |           | Ŧ   |
| 1 | Send Data:                                                                  | Send      |     |
| ſ |                                                                             |           |     |
|   | COMPort: Baud Nate: Parity: Data Bits: Stop Bits:  COM12  I15000  None  Rev | Close Por | t   |
|   |                                                                             | Abo       | out |

[۷] EEPROM: تست و راه اندازی حافظه ی EEPROM ، حافظه ی EEPROM را پاک میکند سپس مقادیری اطلاعات وارد میکند سپس همان مقادیر را خوانده و چک میکند . سپس نتیجه را توسط واحد سریال انتقال میدهد.

| ۴۳ | ايميل: <u>eShop.ECA@Gmail.com</u> | فروشگاه تخصصی برق و الکترونیک <u>www.eShop.ECA.ir</u> |
|----|-----------------------------------|-------------------------------------------------------|
|    | فکس: ۳۵۵۳۹۷۶۹–۰۴۱                 | شماره تماس: ۸۰–۷۹–۷۹–۳۵۵۵۳۹۷۷۱                        |

| 秘 SerialPort Terminal                                                       | - 0 X        |  |  |
|-----------------------------------------------------------------------------|--------------|--|--|
|                                                                             |              |  |  |
| Hello NXP Semiconductors                                                    |              |  |  |
| EEPROM demo example                                                         |              |  |  |
| - MCU: LPC177x_8x                                                           |              |  |  |
| - Core: ARM CORTEX-M3                                                       |              |  |  |
| - Communicate via: UART011 - 115200 bps                                     |              |  |  |
| This example used to demo EEPROM operation on LPC177x_8x.                   |              |  |  |
| A 'Hello' sentence will be written into EEPROM memory, then read back and o | sheck.       |  |  |
|                                                                             |              |  |  |
| Write data to EEPROM                                                        |              |  |  |
| Read data from EEPROM                                                       |              |  |  |
| NXP Semiconductor LPC177x_8x-CortexM3                                       |              |  |  |
| - HELLO WORLD!!!-                                                           |              |  |  |
| — <u>www.ECA.ir</u> — terminated                                            |              |  |  |
| Send Data:                                                                  | Send         |  |  |
| Serial Port Settings                                                        |              |  |  |
| COM Port: Baud Rate: Parity: Data Bits: Stop Bits:  One  Hext               | Close Port   |  |  |
|                                                                             | <u>About</u> |  |  |

[۸] MCI SDCard: با اتصال کارت حافظهی Micro SD و اجرای برنامه واحد کارت حافظه چک خواهد شد و اطلاعات کارت حافظهی MicroSD را توسط واحد سریال نمایش میدهد.

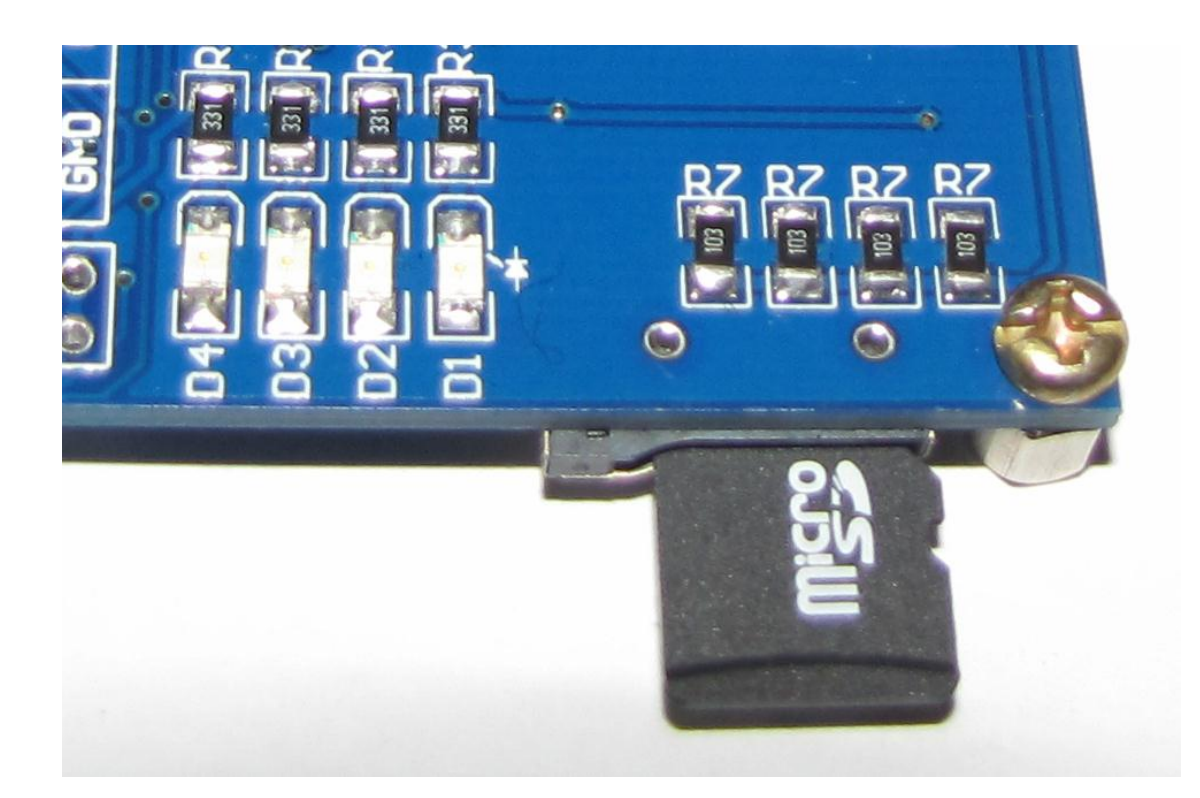

| Ŵ | A SerialPort Terminal                                                      |           |
|---|----------------------------------------------------------------------------|-----------|
|   |                                                                            | <u> </u>  |
|   | Hello NXP Semiconductors                                                   | _         |
|   | MCI CID Card                                                               |           |
|   | - MCU: LPC177x_8x                                                          |           |
|   | - Core: ARM CORTEX-M3                                                      |           |
|   | - UART Communicationi: 115200 bps                                          |           |
|   | This example is used to test the Multimedia Card Interface (MCI) function. |           |
|   | It is able to check, show the CID that retrieved from the card             |           |
|   |                                                                            |           |
|   | Currently the SD CARD is being used                                        | =         |
|   |                                                                            |           |
|   | - Manuracture ID: 0x0000000                                                |           |
|   | - OEM/Application ID: 0x00002020                                           |           |
|   | - Product Name: 0x4E2F412020                                               |           |
|   |                                                                            |           |
|   | - Product Revision: 0x00000010                                             |           |
|   | - Product Serial Number: 0x666C8D6A                                        |           |
|   | - Mapufacturing Date: 0x000000E8                                           |           |
|   | Sand Data:                                                                 | Send      |
|   | Serial Port Settings                                                       |           |
|   | COM Port: Baud Rate: Parity: Data Bits: Stop Bits:                         | lose Port |
|   | COM12 ▼ 115000 ▼ None ▼ 8 ▼ One ▼                                          | About     |
|   |                                                                            |           |

ایمیل:<u>eShop.ECA@Gmail.com</u> فکس: ۳۵۵۳۹۷۶۹–۰۴۱

40

فروشگاه تخصصی برق و الکترونیک <u>www.eShop.ECA.ir</u> شماره تماس: ۸۰-۷۹-۲۵۵۳۹۷۷۸-۰۴۱ RTC [۹]؛ راه اندازی تراشه ساعت - برنامه ی جهت راه اندازی تراشه ساعت و اتقال اطلاعات آن توسط واحد سریال

**Rtc\_Alarm**: با اجرای برنامه هر ثانیه را شمارش کرده و در واحد سریال نمایش خواهد داد و همچنین آلارم در ثانیهی دهم ست شده است.

| SerialPort Terminal                                              |           |
|------------------------------------------------------------------|-----------|
|                                                                  | A         |
| Hello NXP Semiconductors                                         |           |
| RTC Alarm Example:                                               |           |
| - MCU: LPC177x_8x                                                |           |
| - Core: ARM CORTEX-M3                                            |           |
| - UART Communication: 115200 bps                                 |           |
| A simple RTC example.                                            |           |
| To generate interrupt in Second Counter Increment Interrupt (1s) |           |
| and generate Alarm interrupt at 10s                              |           |
|                                                                  |           |
| urrent time set to: 014:038:001 013/004/02015                    | _         |
| econd ALARM set to 010s                                          | =         |
| econd: 002                                                       |           |
| econd: 003                                                       |           |
| econd: 004                                                       |           |
| econd: 005                                                       |           |
| econd: 006                                                       |           |
| econd: 007                                                       |           |
| econd: 008                                                       |           |
| econd: 009                                                       |           |
| econd: 010                                                       |           |
| LARM 10s matched!                                                |           |
| econd: 011                                                       | -         |
| and Data:                                                        | Send      |
| Serial Port Settings Data                                        |           |
| COM Port: Baud Rate: Parity: Data Bits: Stop Bits:               | Open Port |
| COM12 ▼ 115000 ▼ None ▼ 8 ▼ One ▼                                | Abou      |

Rtc\_Calibration: با اجرای این برنامه می توان زمان یک ثانیه را کالیبره کرد.

| 秘 SerialPort Terminal                              |           |
|----------------------------------------------------|-----------|
|                                                    |           |
| Hello NXP. Semiconductors                          | <u> </u>  |
| RTC Calibration demo                               | E         |
|                                                    |           |
|                                                    |           |
|                                                    |           |
| - UART Communication: 115200 bps                   |           |
| This example describes how to calibrate RTC        |           |
|                                                    |           |
| Second: 000                                        |           |
| Second: 001                                        |           |
| Second: 002                                        | <b>v</b>  |
| Send Data:                                         | Send      |
| Serial Port Settings                               |           |
| COM Port: Baud Rate: Parity: Data Bits: Stop Bits: | Open Port |
|                                                    | About     |

[1•] DAC: راه اندازی واحد مبدل دیجیتال به آنالوگ

USBDEV [11]: توسط این برنامه برد به مبدل USB به سریال تبدیل خواهد شد.به این صورت که با اتصال کابل به USB Device و اتصال جامپر مربوطه و همچنین فعال کردن دیپ سوئیچ آن برد بصورت مبدل کار خواهد کرد و دیتاهای دریافتی از طرف USB2TTL را به USB Device انتقال مىدھد.

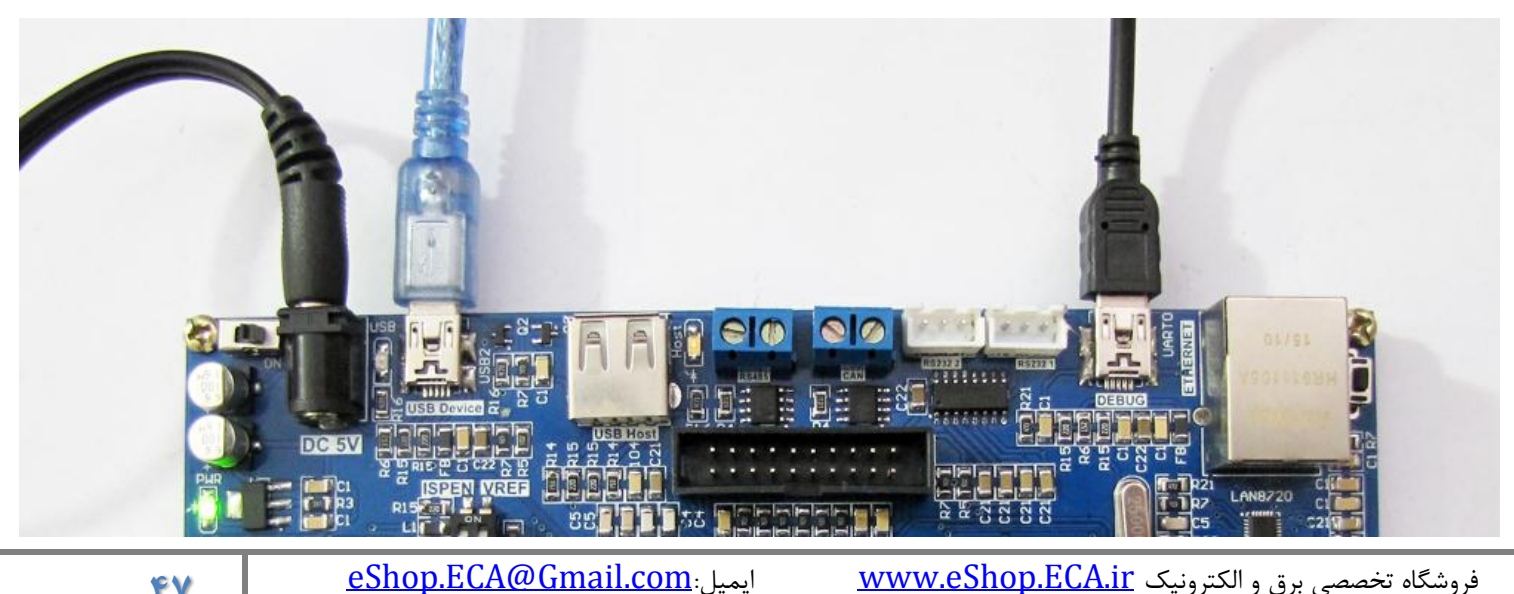

فروشگاه تخصصي برق و الکترونیک <u>www.eShop.ECA.ir</u> شماره تماس: ۸۰–۷۹–۷۹–۴۱ ۳۵۵۳۹۷۷۸

فکس: ۳۵۵۳۹۷۶۹ • ۰۴۱

44

[**۱۲**] USB Host : تست واحد USB Host با اتصال حافظه فلش USB و خواندن و نوشتن فایل داخل آن – با این صورت که با اجرای Sample و مواندن و نوشتن فایل داخل آن – با این صورت که با اجرای Sample و مربوطه ؛ با اتصال حافظه ی Flash برد بصورت (Memory Reader عمل می کند.

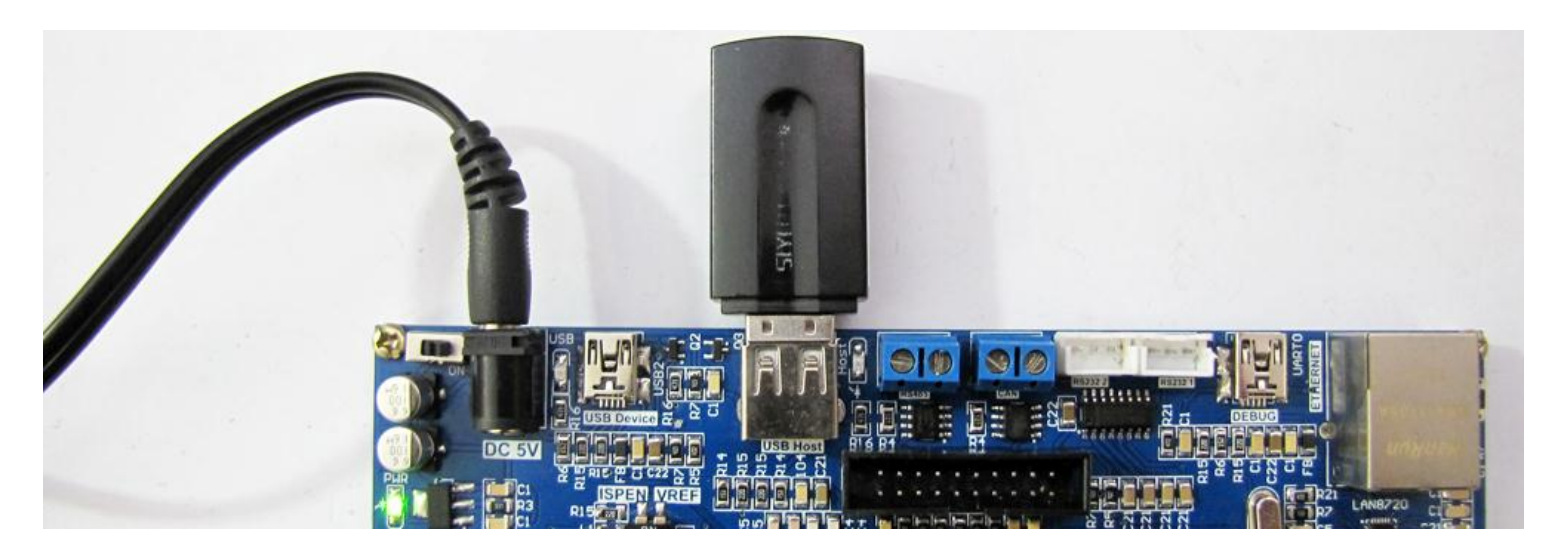

Ethernet : برنامه های نمونه برای راه اندازی واحد شبکه Ethernet و تراشه KSxxx

Emac\_Raw: برنامه نمونه پایه برای ارسال بسته های اترنت باینری

**Emac\_uIP** برنامه نمونه برای کار با پشته نرم افزاری uIP و نمایش صفحه وب در مرورگر اینترنتی

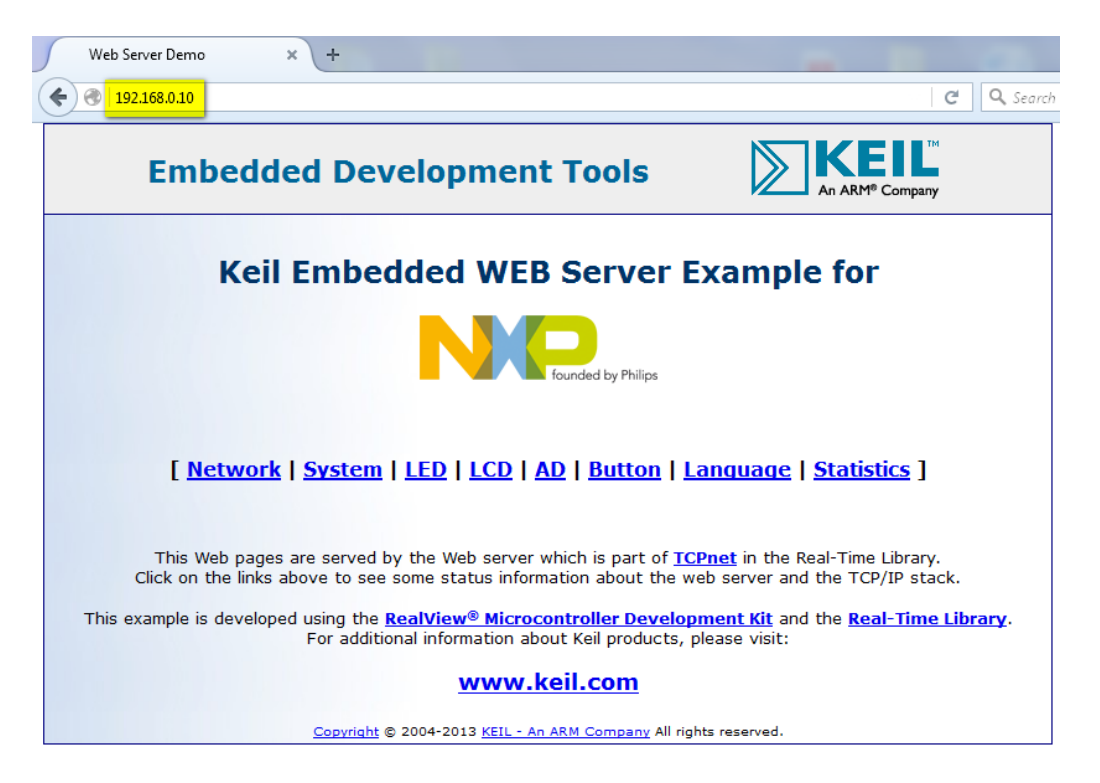

ایمیل:<u>eShop.ECA@Gmail.com</u> فکس: ۲۵۵۳۹۷۶۹ **Emc\_NandFlashDemo**: حافظه ی Nand Flash با تراشه K9F1G08U0C با حجم ۱۲۸ مگابایت در برد تعبیه شده است که بصورت آزمایشی حافظه را پاک میکند مقادیری اطلاعات وارد میکند سپس همان مقادیر را خوانده و چک میکند و نتیجه را توسط واحد سریال انتقال میدهد.

| SerialPort Terminal                                                                                                    |                     |
|----------------------------------------------------------------------------------------------------|---------------------|
| Hello NXP Semiconductors                                                                                                    |                     |
| # NANDFLASH K9F1G08U0C testing                                                                                                    |                     |
| - MCU: LPC177x_8x                                                                                                    |                     |
| - Core: Cortex-M3                                                                                                    |                     |
| - UART Comunication: 115200 bps                                                                                                    |                     |
| Write and verify data with on-board NAND FLASH                                                                                                    |                     |
|                                                                                                    |                     |
| Init NAND Flash                                                                                                    | E                   |
| Read NAND Flash ID: ECF19500                                                                                                    |                     |
| Checking valid block                                                                                                    |                     |
| Erase entire NAND Flash                                                                                                    |                     |
| Write a block of 2K data to NAND Flash                                                                                                    |                     |
| Read back a block of 2K data from NAND Flash                                                                                                    |                     |
| Verify data                                                                                                    |                     |
| Verifying complete! Testing terminated!                                                                                                    | -                   |
| Send Data:                                                                                                    | Send                |
| Serial Port Settings       Data         COM Port:       Baud Rate:       Parity:       Data Bits:       Stop Bits:       Image: Comparison of the section of the section of the sect | Close Port<br>About |

Emc\_SdramDemo: حافظه یSDRAM با تراشه LC8M32B2۴۸ با حجم ۳۲ مگابایت در برد تعبیه شده است که بصورت آزمایشی حافظه را پاک

میکند مقادیری اطلاعات وارد میکند سپس همان مقادیر را خوانده و چک میکند و نتیجه را توسط واحد سریال انتقال میدهد.

| 阋 | SerialPort Terminal                                                               |              |
|---|-----------------------------------------------------------------------------------|--------------|
|   | Hello NXP Semiconductors                                                          | *            |
|   | Test SDRAM MT48LC8M32LFB5 with LPC1788 EMC                                        |              |
|   | - MCU: LPC177x_8x                                                                 |              |
|   | - Core: Cortex-M3                                                                 |              |
|   | - UART Comunication: 115200 kbps                                                  |              |
|   | Write and verify data with on-board SDRAM                                         |              |
|   | •••••••                                                                           |              |
|   | Init SDRAM                                                                        | =            |
|   | Clear content of SDRAM                                                            |              |
|   | Writing in 8 bits format                                                          |              |
|   | Verifying data                                                                    |              |
|   | Continue writing in 16 bits format                                                |              |
|   | Clear content of SRAM                                                             |              |
|   | Writing in 16 bits format                                                         |              |
|   | Verifying complete, testing terminated!                                           | <b>T</b>     |
|   | Send Data:                                                                        | Send         |
|   | Serial Port Settings Data COM Port: Baud Bate: Parity: Data Bits: Stop Bits: Data |              |
|   | [COM12 ▼ 115000 ▼ None ▼ 8 ▼ One ▼                                                | Close Port   |
|   |                                                                                   | <u>About</u> |

#### :LCD 4.3 [16]

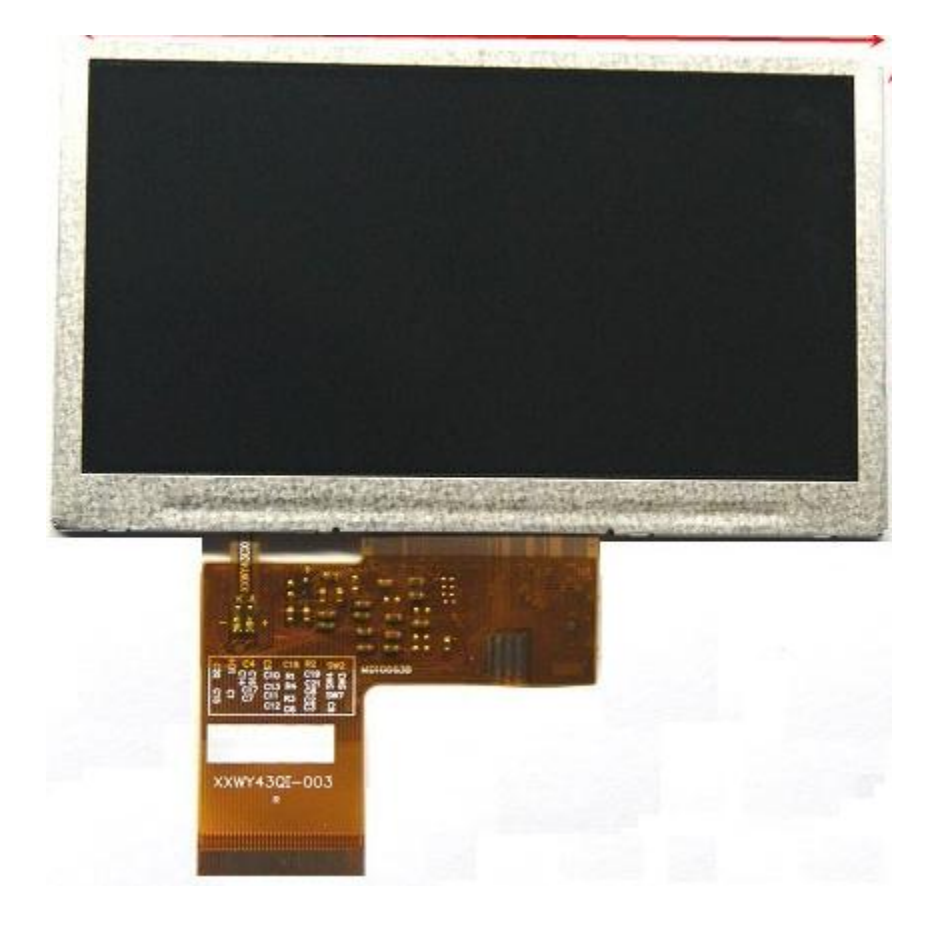

این مدل LCD بعد از تست انواع LCD های موجود چه از لحاظ حرارتی و چه از لحاظ جریان کشی و نویز پذیری دارای کیفیت مناسبی می باشد.

لینک محصول در فروشگاه:

http://link.eca.ir/678

تست و راه اندازی ۴.۳ LCD اینچی، این برنامه رنگ های سفید،سبز،قرمز و آبی را پشت سرم هم نمایش خواهد داد.

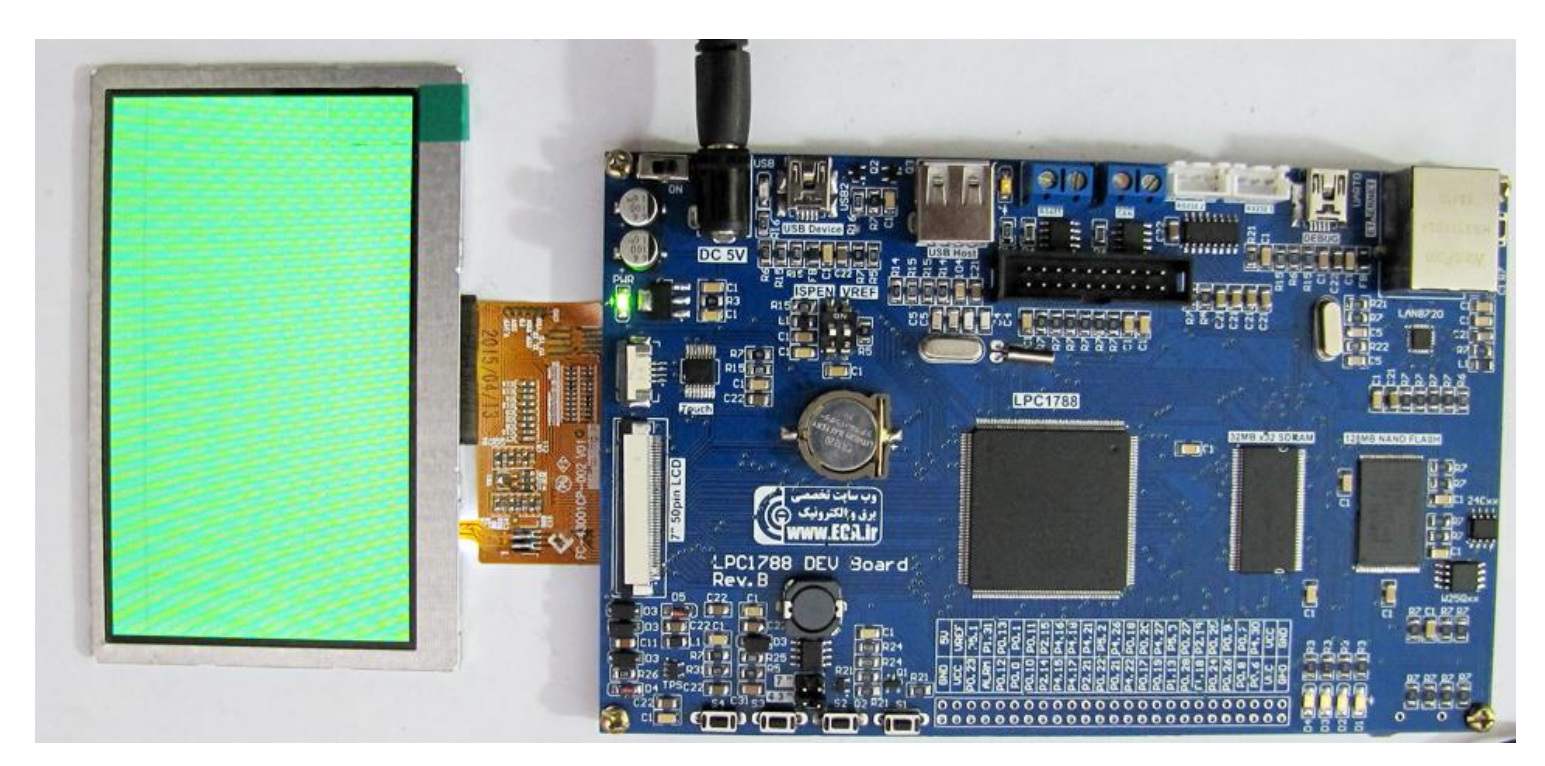

#### :LCD 7 [19]

AT070TN92/94یک نمایشگر RGBرنگی ۷ اینچی است که در کاربردهای صنعتی و الکترونیکی مورد استفاده قرار می گیرد.

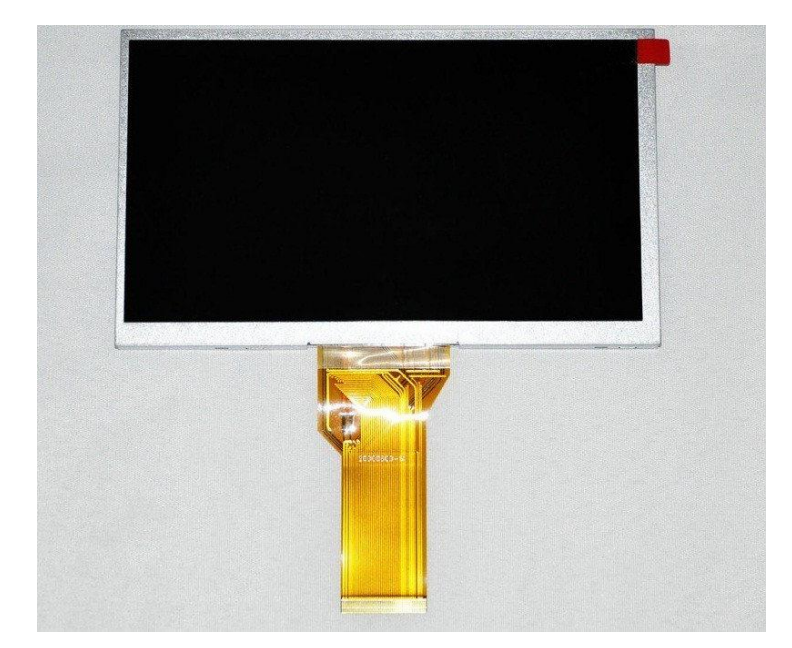

لینک محصول در فروشگاه:

فروشگاه تخصصی برق و الکترونیک <u>www.eShop.ECA.ir</u> شماره تماس: ۸۰-۷۹-۷۹۲۳۹۲۵۳۹-۰۴۱

ایمیل:e<u>Shop.ECA@Gmail.com</u> فکس: ۳۵۵۳۹۷۶۹–۰۴۱

http://link.eca.ir/679

تست و راه اندازی V LCD اینچی، این برنامه رنگ های سفید،سبز،قرمز و آبی را پشت سرم هم نمایش خواهد داد.

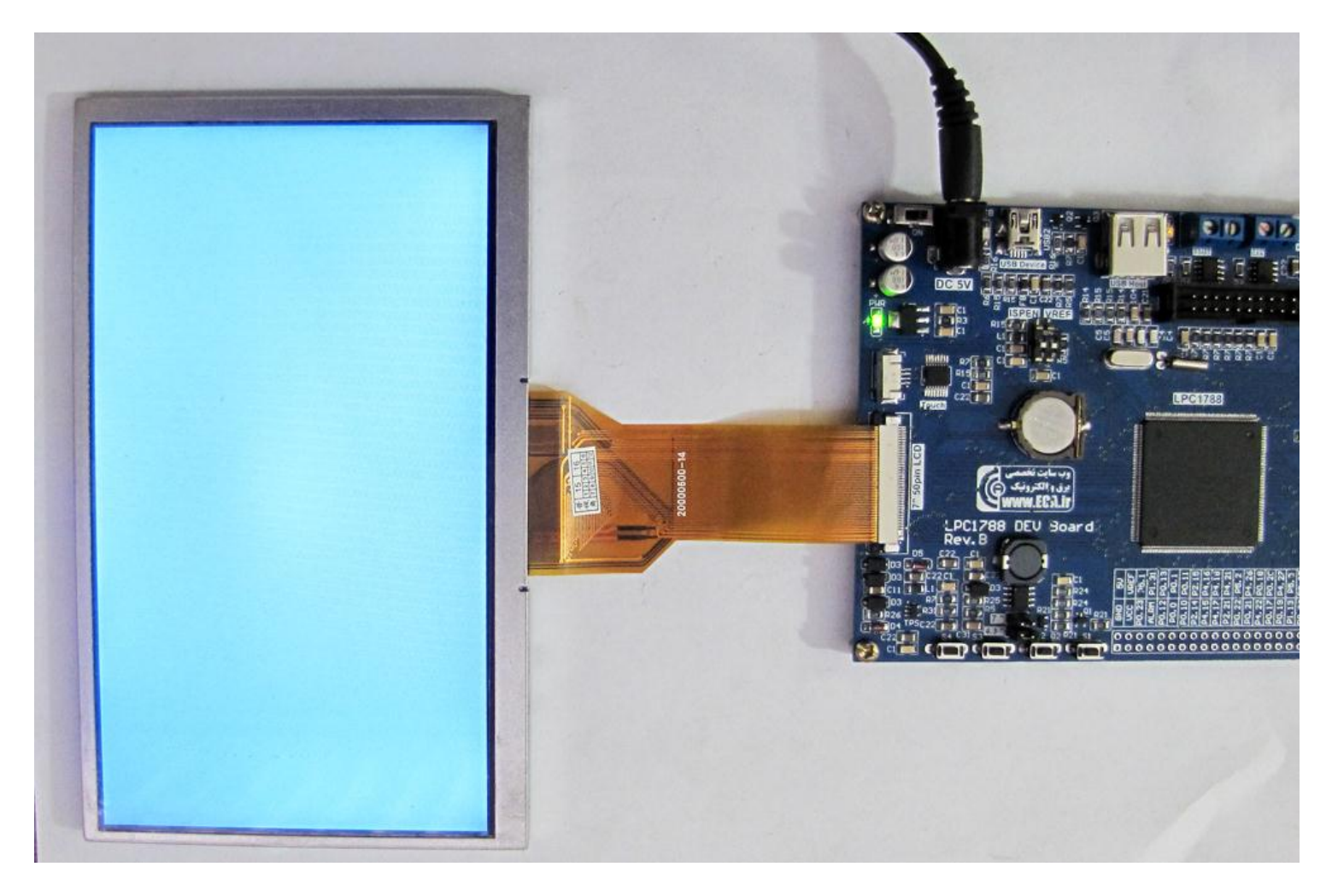

**TouchPanel 4.3** [۱۷]: تست و راه اندازی تاچ ۲.۳ LCD اینچ به این صورت که بعد از عملیات کالیبره کرده موقعیت لمس را بر روی صفحه نمایش

خواهد داد.

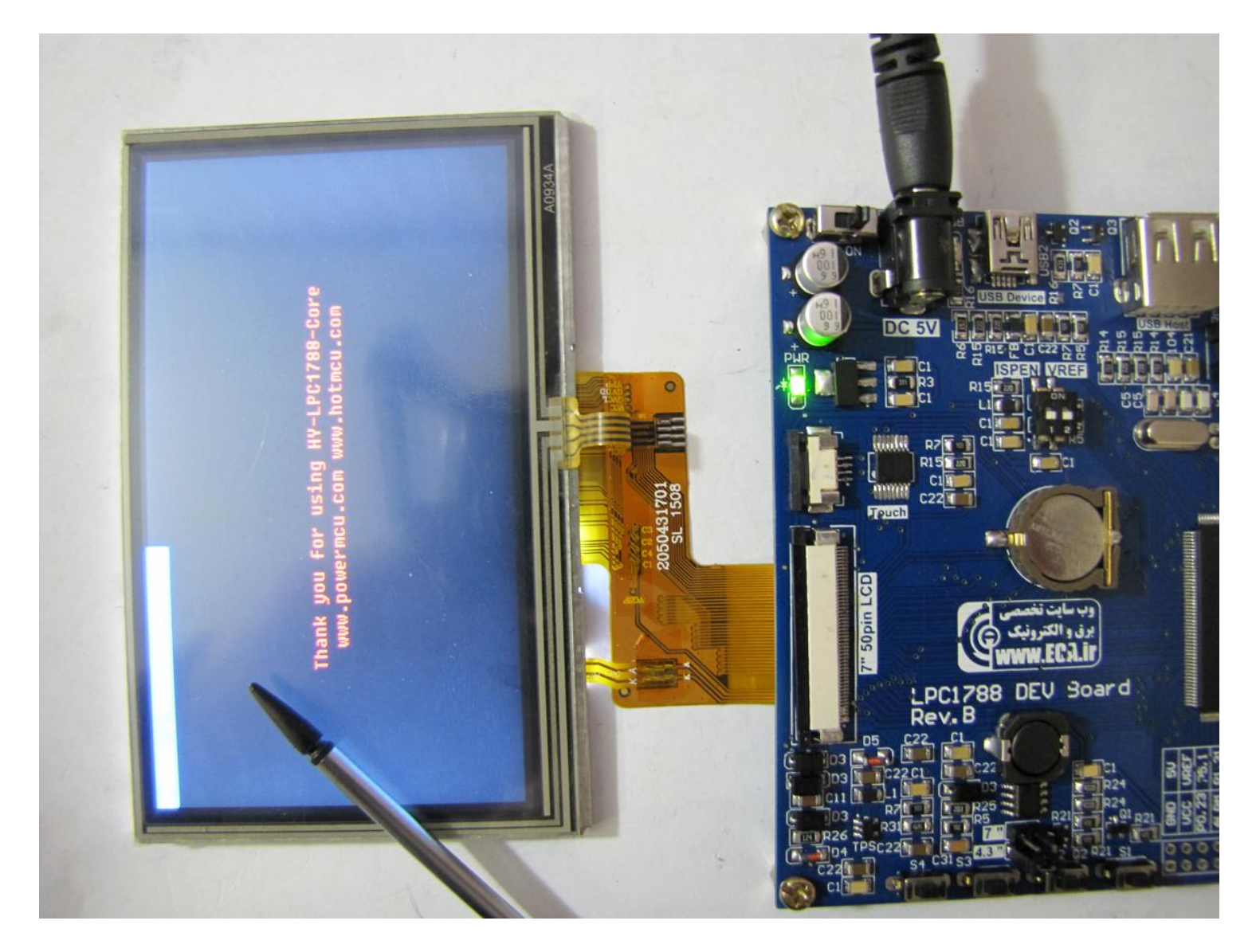

[۱۸] TouchPanel: تست و راه اندازی تاچ LCD ۲ اینچ به این صورت که بعد از عملیات کالیبره کرده موقعیت لمس را بر روی صفحه نمایش خواهد داد.

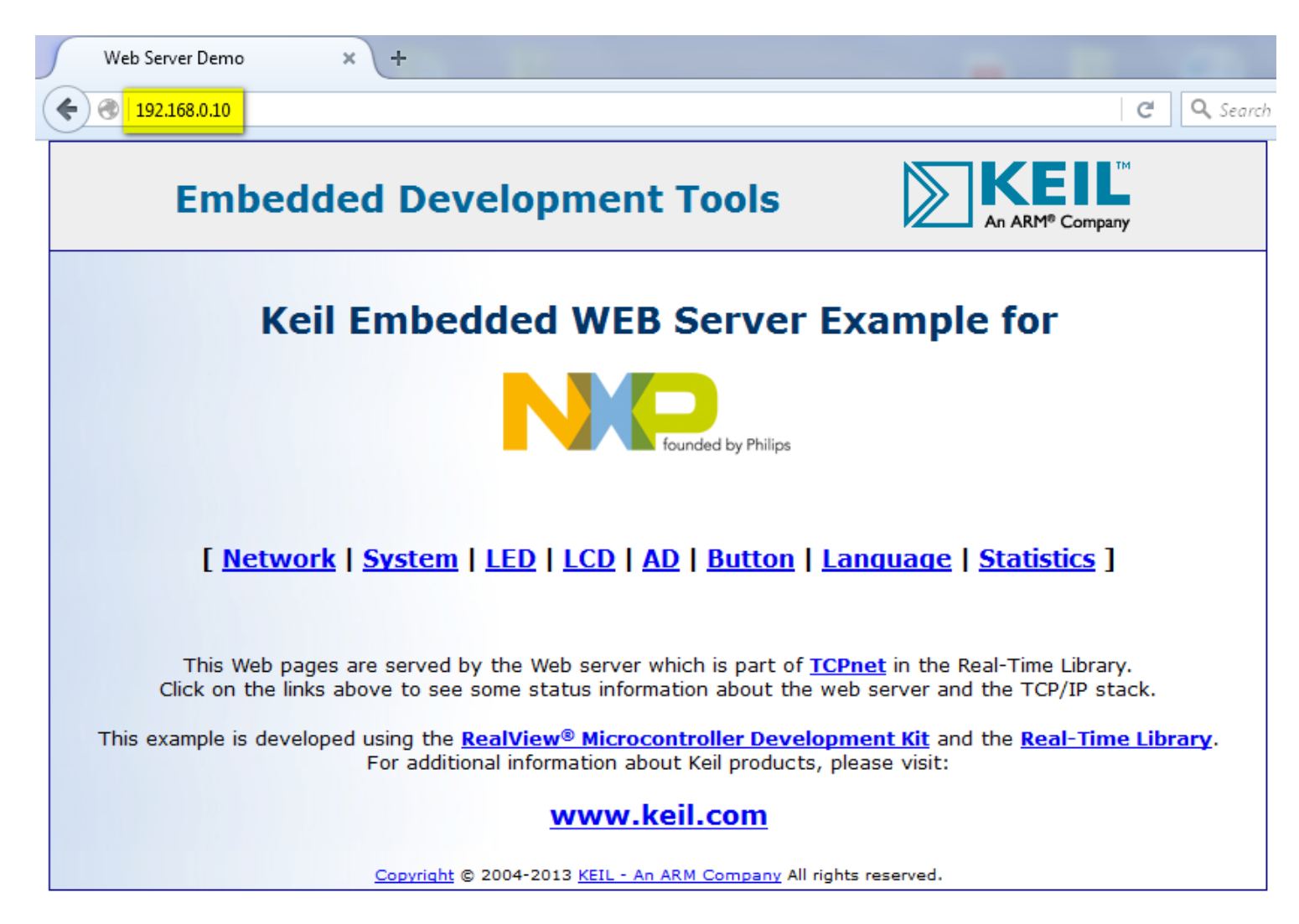

sample :FreeRTOS V6.1.0 Blinky, [7] uCOSII 2.91 Blinky, [۲۰،۲۱] های سیستم عامل UCOS–با اجرای این sample ها می توان با

نحوهی ایجاد و مدیریت وظایف در سیستم عامل های زمان واقعی و RTOS و رابط کاربری گرافیکی آشنا شد.

Bample یا اجرای این sample یا اجرای این Sample ها می توان با نحوهی ایجاد و مدیریت وظایف در سیستم عامل های زمان با رابط کاربری گرافیکی آشنا شد.

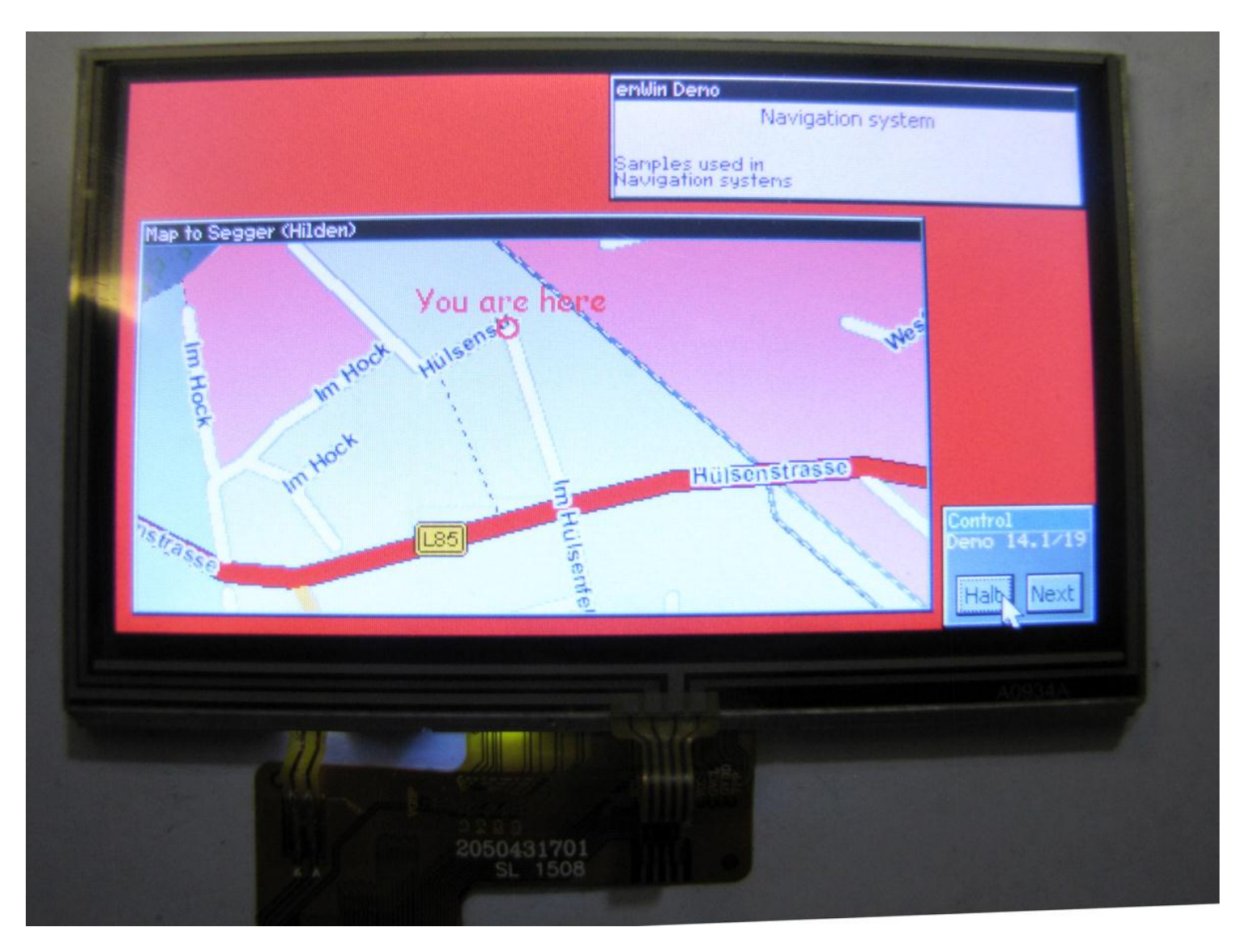